# ADITUS – Reader: Digitale Tools und Datenbanken für die Altertumswissenschaften

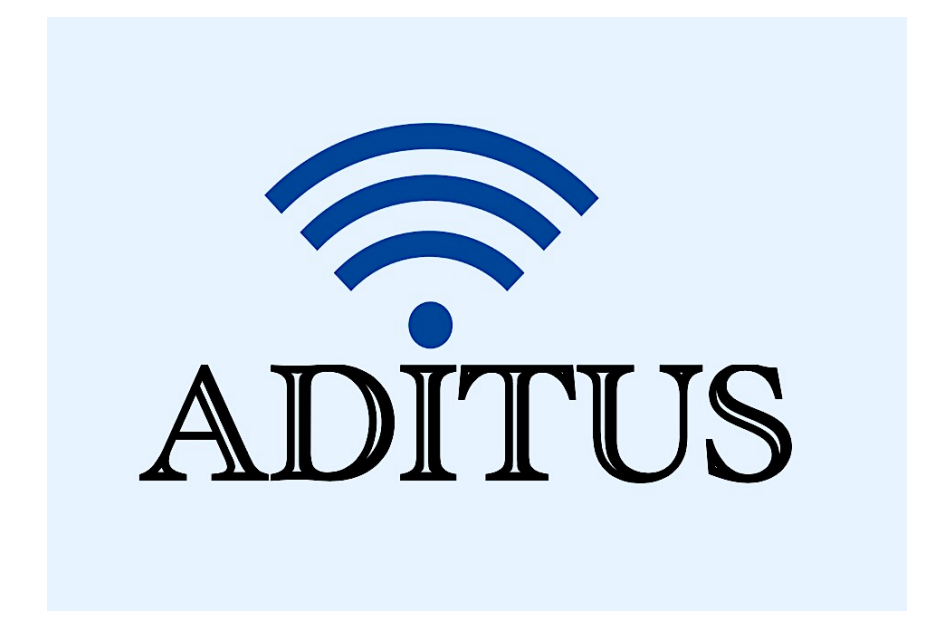

Der vorliegende Reader ist im Rahmen des ADITUS-Projekts ADITUS (Altertumswissenschaftliche Digitale Tutorientools für Studierende) unter der Leitung von Prof. Dr. Nicola Hömke und Dr. Simone Finkmann am Heinrich Schliemann-Institut für Altertumswissenschaften erarbeitet worden und soll Studierenden einen schnellen Überblick über hilfreiche digitale Tools und Datenbanken für die Altertumskunde geben und den Einstieg in die Nutzung erleichtern. Es handelt sich um eine kleine Auswahl der verfügbaren digitalen Tools, die keinen Anspruch auf Vollständigkeit erhebt und kontinuierlich erweitert werden soll. Für Tools und Methoden zur digitalen Textanalyse wurde bewusst auf eine Darstellung der Programme verzichtet, die bereits ausführlich von der <u>forTEXT-Projektgruppe</u> beschrieben wurden.

### Mitwirkende:

- Merle Kallet: Tutorin, WS 2021/2022
- Jonas Rosenow: Tutor, WS 2021/2022
- Clara Harboth: studentische Hilfskraft und Tutorin, WS 2021/2022
- Sontje Ladwig: studentische Hilfskraft und Tutorin, SoSe 2022

## **OPAC-Recherche der Universitätsbibliothek**

| Vollständiger Titel | Online Public Access Catalogue                                                                                                    |  |  |  |  |
|---------------------|----------------------------------------------------------------------------------------------------|--|--|--|--|
| Kurztitel           | OPAC                                                                                                    |  |  |  |  |
| Kategorie           | Bibliothekskatalog                                                                                                    |  |  |  |  |
| URL                 | https://www.ub.uni-rostock.de                                                                                                    |  |  |  |  |
| Verfügbarkeit       | frei verfügbar, über das Universitätsnetz abrufbar                                                                                                    |  |  |  |  |
| Inhalt und Umfang   | Bibliotheksbestand der Universitätsbibliothek Rostock                                                                                                    |  |  |  |  |
| Sprache             | Deutsch, Englisch                                                                                                    |  |  |  |  |
| Nutzungshinweise    | Die Erweiterung der Recherche auf den Bestand der Bibliotheken<br>des Gemeinsamen Bibliothekverbundes (GBV) ist unter der<br>Suchfunktion "Discovery" möglich. |  |  |  |  |

## Die Universitätsbibliothek Rostock verfügt über folgende Online-Recherchesysteme:

| Ŭ         | Batonbanken    | vvebseite              |                              |
|-----------|----------------|------------------------|------------------------------|
| lerne Alt | ernative zum k | Catalog                |                              |
|           |                |                        |                              |
|           |                |                        |                              |
| i         |                |                        |                              |
|           | erne Alt       | erne Alternative zum k | erne Alternative zum Katalog |

## Kurzübersicht:

|                      | DISCOVERY                                                                                                    | KATALOG                                                     | DATENBANK-INFOSYSTEM (DBIS)                                                                  |
|----------------------|----------------------------------------------------------------------------------------------------|-------------------------------------------------------------|----------------------------------------------------------------------------------------------|
| WAS WIRD DURCHSUCHT? | UB Rostock + GVK                                                                                                    | UB Rostock                                                  | Fachdatenbanken (frei oder<br>lizensiert)                                                    |
| WAS WIRD GEFUNDEN?   | Bücher, E-Books, Zeitschriften,<br>eJournals + Artikel / Aufsätze, mit<br>der Möglichkeit einer Fernleihe<br>verbunden | Bücher, E-Books,<br>Zeitschriften,<br>eJournals             | Referenzen, Aufsätze,<br>Buchkapitel, Bilder etc.                                            |
| VORTEILE             | nützlich, um bei dem ersten<br>Einstieg in die jeweilige Thematik<br>möglichst viele relevante Treffer<br>zu erhalten  | mit präziser<br>Suchanfrage exakte<br>Treffer erhalten      | zur fachspezifischen Suche<br>aktueller Quellen (oft mit Link<br>zum Volltext)               |
| LINK                 | <u>https://find.ub.uni-rostock.de</u>                                                                                  | <u>https://opac.lbs-</u><br>rostock.gbv.de/DB=1/<br>LNG=DU/ | https://rzblx10.uni-<br>regensburg.de/dbinfo/fachliste.p<br>hp?bib_id=ub_hro&lett=l&colors=& |

<u>ocolors=</u>

#### Nutzungsanleitung:

#### a) Discovery

Discovery basiert auf einer Suchmaschinentechnologie und eignet sich am besten für einen ersten Einstieg in das jeweilige Thema. Durchsucht wird der Gesamtbestand der Universitätsbibliothek Rostock an Literatur und Medien. Zusätzlich werden auch Aufsätze und Volltexte aus Zeitschriften und einigen Datenbanken gefunden.

#### Schritt 1:

Gehen Sie auf die Startseite der Universitätsbibliothek Rostock (<u>https://www.ub.uni-rostock.de</u>) und wählen Sie aus den Tabs der Suchmaske die Option **"Discovery"** aus. Geben Sie dann einfach das gewünschte Suchwort ein und klicken Sie anschließend auf **"Suchen"**. Sie werden automatisch zu Discovery weitergeleitet. Beispielbegriff: Vergil

| Discovery | Katalog    | Datenbanken     | Webseite |  |
|-----------|------------|-----------------|----------|--|
| Unsere m  | oderne Alt | ternative zum k | (atalog  |  |
| Vergil    |            |                 |          |  |
| Suchen    | ž          |                 |          |  |

#### Schritt 2:

Es werden zunächst alle entsprechenden Suchergebnisse zu dem Autor "Vergil" nach Relevanz sortiert aufgelistet.

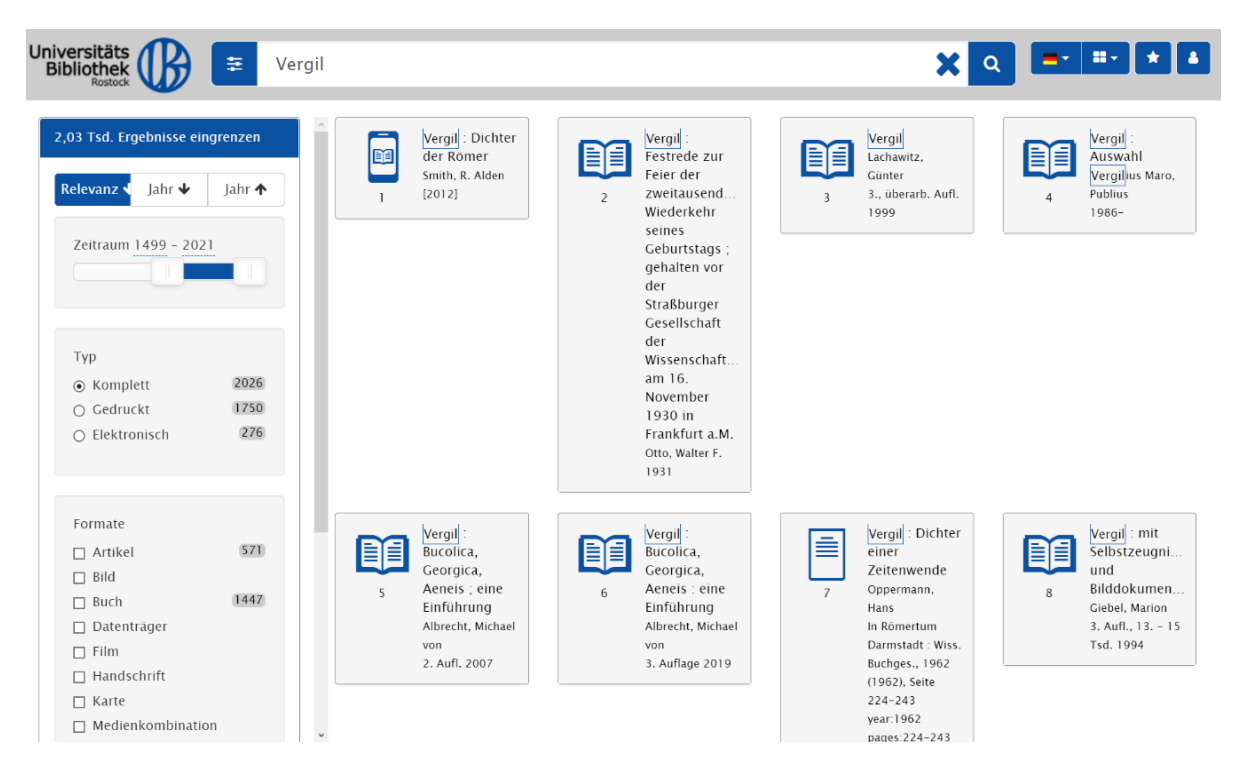

#### Schritt 3:

Wenn Sie auf einen der aufgelisteten Titel klicken, öffnet sich ein Fenster mit den dazugehörigen Angaben und dem wichtigen Hinweis auf den Zugang zu dem jeweiligen Buchtitel – in diesem Fall per Online-Zugang.

| 2,03 Tsd. Ergebnisse                                         | Vergil : Di<br>Smith, R. A<br>[2012]                                                                                                    | chter der Römer<br>den                                                                                                    |                                                                                                    |                                       |                                  | ×                     |                                                                                                    |
|--------------------------------------------------------------|----------------------------------------------------------------------------------------------------|----------------------------------------------------------------------------------------------------|----------------------------------------------------------------------------------------------------|---------------------------------------|----------------------------------|-----------------------|----------------------------------------------------------------------------------------------------|
| Relevanz 4 Jahr 4<br>Zeitraum 1499<br>Typ                    | Titel<br>Verfasser<br>Weitere Personen<br>Format<br>Veröffentlicht<br>Sprache des Originals<br>Umfang<br>Hinweise<br>Fußnote<br>Siehe auch<br>ISBN<br>Zusatzinformationen<br>Gattung/Form<br>Quelle | Vergil : Dichter der Römer<br>Smith, R. Alden &<br>Hartz, Cornelius & (Sonstige)<br>Buch<br>Darmstadt : Verlag Philipp von Z<br>Deutsch<br>Englisch<br>Online-Ressource (229 pages), il<br>Includes bibliographical referenc<br>Original title: Virgil<br>Online-Ressource<br>Druckausg. &<br>9783534248995   978-3-534-2<br>Volltext [2] Volltext [2] Volltext<br>Electronic books &<br>Gemeinsamer Verbundkatalog (K | abern %, [2012] %<br>lustrations, facsimiles<br>es and index<br>4899-5   9783805344630  <br>C   Volltext C   Cover C   I<br>XP) C | 978-3-8053-446<br>Jhaltsverzeichnis C | 5-0<br>\$                        |                       | Auswani<br>Vergijus Maro,<br>Publus<br>1986-                                                            |
| Formate Artikel Bild Buch Datentrager Film Handschrift Karte | Zugänge<br>Onl<br>content-<br>Lizenzbestimmunger<br>Vervielfältigungen (2.8. k<br>Weitergabe an Dritte. Kei                                                                                         | ne C<br>select.com<br>opien, Downloads) sind nur von eir<br>n systematisches Downloaden durc<br>Z                                                                                                    | izelnen Kapiteln oder Seiten i<br>h Robots.<br>urrück 闘 QR-Code                                                                   | ind nur zum eigen                     | en wissenschaftlichen Ge<br>Mail | brauch erlaubt. Keine | Vergil : mit<br>Selbstzeugni<br>und<br>Bilddokumen<br>Giebel, Marion<br>3. Aufl., 13, - 15<br>Tsd. 1994 |

#### Schritt 4:

Wenn Sie noch weiter recherchieren möchten, können Sie den ausgewählten Titel anschließend auf Ihre Merkliste setzen, um zu einem späteren Zeitpunkt darauf zurückzugreifen.

| Universitäts<br>Bibliothek<br>Rostock<br>2,03 Tsd. Ergebnisse                     | Vergil : Di<br>Smith, R. Al<br>[2012]                                                                                                    | :hter der Römer<br>Jen                                                                                                    |                                                                                                    |
|-----------------------------------------------------------------------------------|----------------------------------------------------------------------------------------------------|----------------------------------------------------------------------------------------------------|----------------------------------------------------------------------------------------------------|
| Relevanz 4 Jahr 4<br>Zeitraum 1499<br>Typ<br>Komplett<br>Gedruckt<br>Elektronisch | Titel<br>Verfasser<br>Weitere Personen<br>Format<br>Veröffenlicht<br>Sprache des Originals<br>Umfang<br>Hinweise<br>Fußnote<br>Siehe auch<br>ISBN<br>Zusatzinformationen<br>Gattung/Form<br>Quelle | Vergil : Dichter der Römer<br>Smith, R. Alden %<br>Hartz, Cornelius % (Sonstige)<br>Buch<br>Darmstadt : Verlag Philipp von Zabern %, [2012] %<br>Deutsch<br>Englisch<br>Online-Ressource (229 pages), illustrations, facsimiles<br>Includes bibliographical references and index<br>Original tttle: Virgil<br>Online-Ressource<br>Druckausg. %<br>9783534248995   978-3-534-24899-5   9783805344630   978-3-8053-4463-0<br>Volltext ©   Volltext ©   Volltext ©   Volltext ©   Cover ©   inhaltsverzeichnis ©<br>Electronic books %<br>Gemeinsamer Verbundkatalog (KXP) © | Publius<br>1986-                                                                                            |
| Formate Artikel Bild Buch Datentrager Film Handschrift Karte Medienkombin         | Zugänge<br>Onl<br>content-<br>Lizenzbestimmungen<br>Vervielfaltigungen (z.8. K<br>Weitergabe an Dritte. Kei                                                                                        | ne C<br>velect.com<br>ppien, Downloads) sind nur von einzelnen Kapiteln oder Seiten und nur zum eigenen wissenschaftlichen Gebrauch erlaubt. Kei<br>systematisches Downloaden durch Robots.                                                                                                    | ine Vergil : mit<br>Selbstzeugni<br>und<br>Bilddokumen<br>Giebel, Marion<br>3. Auft., 13. – 15<br>Tsd. 1994 |

Um den Titel nicht nur für die aktuelle Sitzung, sondern dauerhaft in Ihrer Merkliste zu speichern, müssen Sie sich allerdings vorher mit Ihrem Benutzerkonto anmelden.

| 2,03 Tsd. Ergebnisse eingrenzen         Relevanz       Jahr         Jahr       Jahr         1       Image: Second Second Sec | 3<br>Vergil :<br>Auswahl<br>Vergiljus Maro,<br>Publius<br>1986-<br>Vergil<br>Vergil<br>Lachawitz,<br>4<br>3, überarb.<br>1999                                                      |
|----------------------------------------------------------------------------------------------------|----------------------------------------------------------------------------------------------------|
| Formate                                                                                                    |                                                                                                    |
| Arthrei     Arthrei     Bild     Bild     Georgica,<br>Georgica,     Georgica,       Buch     1447     5     Aeneis ; eine<br>Einführung     6     Aeneis : eine<br>Einführung       Datenträger     Albrecht, Michael     Albrecht, Michael       Film     2. Aufl. 2007     3. Auflage 2019                                                                                                    | Vergil : Dichter<br>einer     Vergil : mi       Zeitenwende     Selbstzeug<br>und       Oppermann,     8       In Römertum     3. Aufl., 13.       Darmstadt : Wiss.     Tsd. 1994 |

Dazu benötigen Sie nur die Benutzernummer Ihres Rostocker Bibliotheksausweises und Ihr Passwort.

| Universitäts<br>Bibliothek<br>Rostock                                                    | Login Lukida                                                                                                    | × • • • •                                                                                                    |
|------------------------------------------------------------------------------------------|----------------------------------------------------------------------------------------------------|----------------------------------------------------------------------------------------------------|
| 2,03 Tsd. Ergebnisse eingrenzen<br>Relevanz ↓ Jahr ↓ Jahr ↑                              | Benutzernummer Benutzernumm<br>Passwort Passwort                                                                   | ner<br>thi<br>us Maro,<br>4 3., uberarb. Aufl.<br>1999                                                                                                    |
| Zeitraum 1499 - 2021<br>Typ<br>Komplett 2026<br>Gedruckt 1750<br>Elektronisch 276        | Passwort vergessen?                                                                                                | ▲ Zuruck ▲ Anmelden Straßburger Gesellschaft der Wissenschaft… am 16. November 1930 in Frankfurt a.M. Otto, Watter F. 1931                                                                                                    |
| Formate  Artikel 571 Bild Buch 1447 Datenträger Film Handschrift Karte Medienkombination | s<br>Vergil:<br>Bucolica,<br>Georgica,<br>Aeneis ; eine<br>Einführung<br>Albrecht, Michael<br>von<br>2. Aufl. 2007 | wergil       imit         bucolica,       coorgica,         coorgica,       zeitenwende         Abrecht, Michael       poermann,         von       Jahracht, Michael         s. Auflage 2019       Darmstadt: Wiss.         Buchge, 1962       geare         (1962), Seite       224-243 |

#### Schritt 5:

Die Suchergebnisse im Discovery-System können durch die verschiedenen Auswahlmöglichkeiten auf der linken Seite weiter modifiziert werden. So können die Suchergebnisse auch nach dem Erscheinungsjahr (in auf- oder absteigender chronologischer Ordnung) sortiert und nach den drei Kategorien am linken Seitenrand "Zeitraum", "Typ" und "Format" eingegrenzt werden.

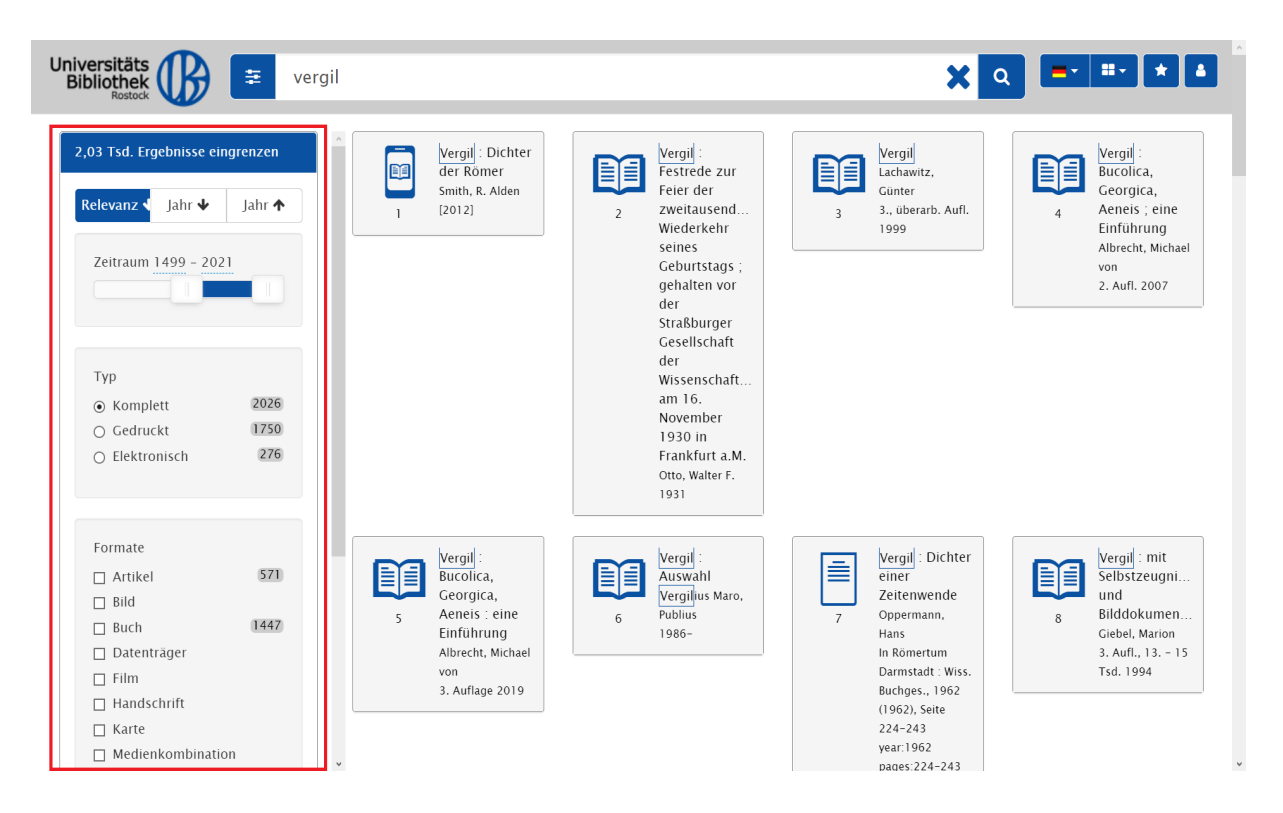

#### Schritt 6:

Die Suche kann ferner durch bestimmte Eingaben modifiziert werden. Sie können z.B. nach den Werken bestimmter Autor\*innen suchen, indem Sie deren Namen im Suchfeld in Anführungsstriche setzen.

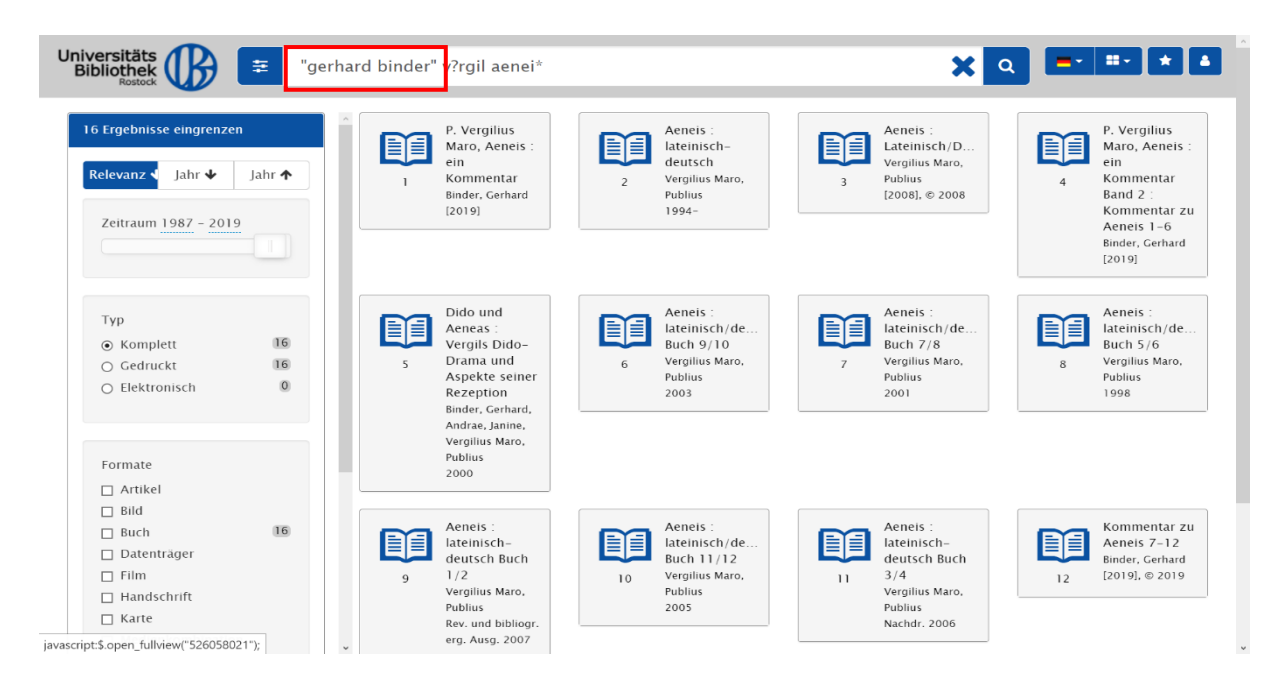

Statt eines Zeichens können auch zwei Platzhalter verwendet werden: ? oder \*. Beide Zeichen können an einer beliebigen Stelle im Suchbegriff oder am Ende des Suchbegriffs stehen. Dabei ersetzt \* eine beliebige Anzahl von Zeichen, ? genau ein Zeichen.

So werden im folgenden Beispiel durch die Schreibung "V\*rgil Aenei\*" alle Suchergebnisse sowohl zu Vergil oder Virgil als auch zu *Aeneis, Aeneid* oder *Aeneide* gefunden.

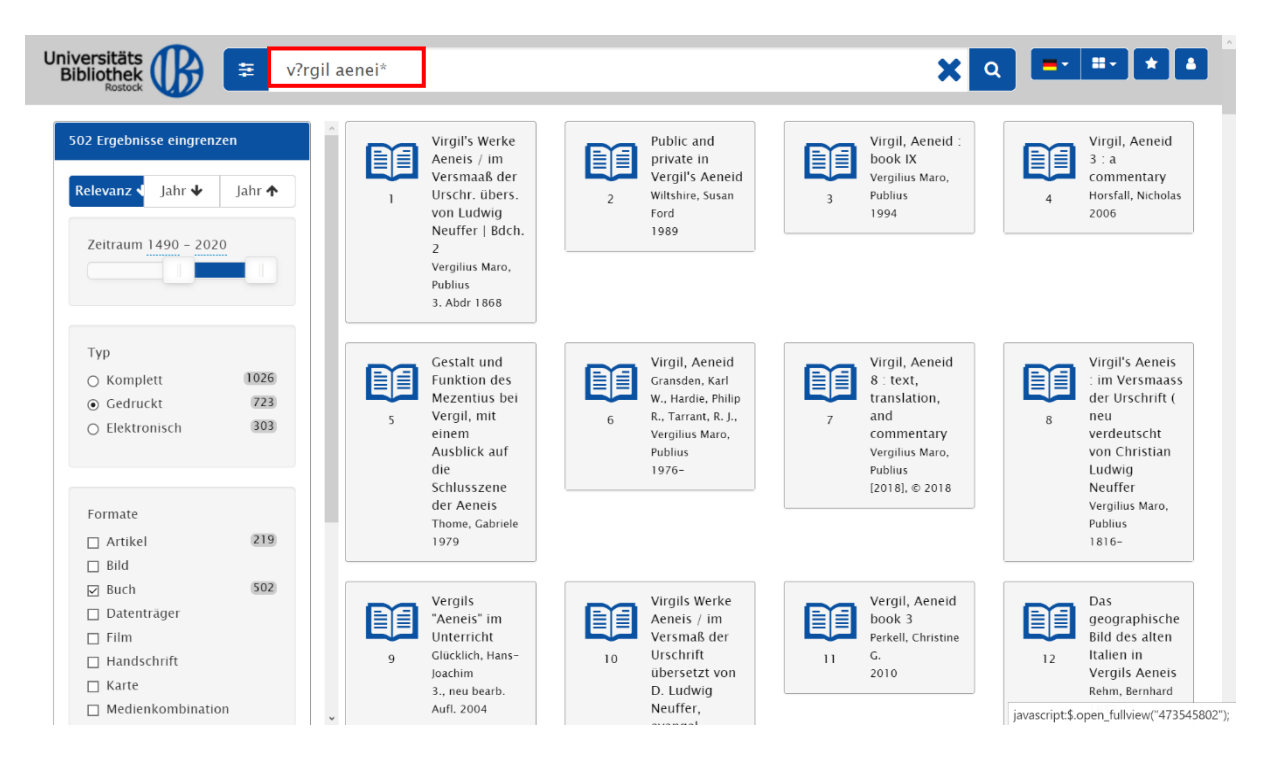

### Schritt 7:

In den Einstellungen neben dem Suchfeld ist es möglich, die Suche auf den GBV zu erweitern. Wählen Sie dafür **"Erweiterte Suche in allen Bibliotheken"** aus. Die Titel anderer Bibliotheken können im Anschluss per Fernleihe ausgeliehen werden.

| Universitäts<br>Bibliothek<br>Rostock                                                                         | ≢ "ge         | rhard binder" | v?rgil aenei*                                                                                                    |    |                                                                               |    | ×                                                                                            | ۹ =- | #• <b>*</b> 4                                                                                                    |
|----------------------------------------------------------------------------------------------------|---------------|---------------|----------------------------------------------------------------------------------------------------|----|-------------------------------------------------------------------------------|----|----------------------------------------------------------------------------------------------|------|----------------------------------------------------------------------------------------------------|
| 16 Ergebnisse eingrenze<br>Relevanz ↓ Jahr ↓<br>Zeitraum 1987 - 201                                           | y             | 1             | P. Vergilius<br>Maro, Aeneis :<br>ein<br>Kommentar<br>Binder, Gerhard<br>[2019]                                          | 2  | Aeneis :<br>lateinisch-<br>deutsch<br>Vergilius Maro,<br>Publius<br>1994-     | 3  | Aeneis :<br>Lateinisch/D<br>Vergilius Maro,<br>Publius<br>[2008], © 2008                     | 4    | P. Vergilius<br>Maro, Aeneis :<br>ein<br>Kommentar<br>Band 2 :<br>Kommentar zu<br>Aeneis 1–6<br>Binder, Gerhard<br>[2019] |
| Typ<br>Komplett<br>Gedruckt<br>Elektronisch                                                                   | 16<br>16<br>0 | s             | Dido und<br>Aeneas :<br>Vergils Dido-<br>Drama und<br>Aspekte seiner<br>Rezeption<br>Binder, Gerhard,<br>Andrae, Janine, | 6  | Aeneis :<br>lateinisch/de<br>Buch 9/10<br>Vergilius Maro,<br>Publius<br>2003  | 7  | Aeneis :<br>lateinisch/de<br>Buch 7/8<br>Vergilius Maro,<br>Publius<br>2001                  | 8    | Aeneis :<br>lateinisch/de<br>Buch 5/6<br>Vergilius Maro,<br>Publius<br>1998                                               |
| Formate                                                                                                    |               |               | Vergilius Maro,<br>Publius<br>2000                                                                                       |    |                                                                               |    |                                                                                              |      |                                                                                                    |
| <ul> <li>bitu</li> <li>Buch</li> <li>Datenträger</li> <li>Film</li> <li>Handschrift</li> <li>Karte</li> </ul> | 16            | 9             | Aeneis :<br>lateinisch-<br>deutsch Buch<br>1/2<br>Vergilius Maro,<br>Publius<br>Rev. und bibliogr.<br>erg. Ausg. 2007    | 10 | Aeneis :<br>lateinisch/de<br>Buch 11/12<br>Vergilius Maro,<br>Publius<br>2005 | 11 | Aeneis :<br>lateinisch-<br>deutsch Buch<br>3/4<br>Vergilius Maro,<br>Publius<br>Nachdr. 2005 | 12   | Kommentar zu<br>Aeneis 7-12<br>Binder, Gerhard<br>[2019], © 2019                                                          |

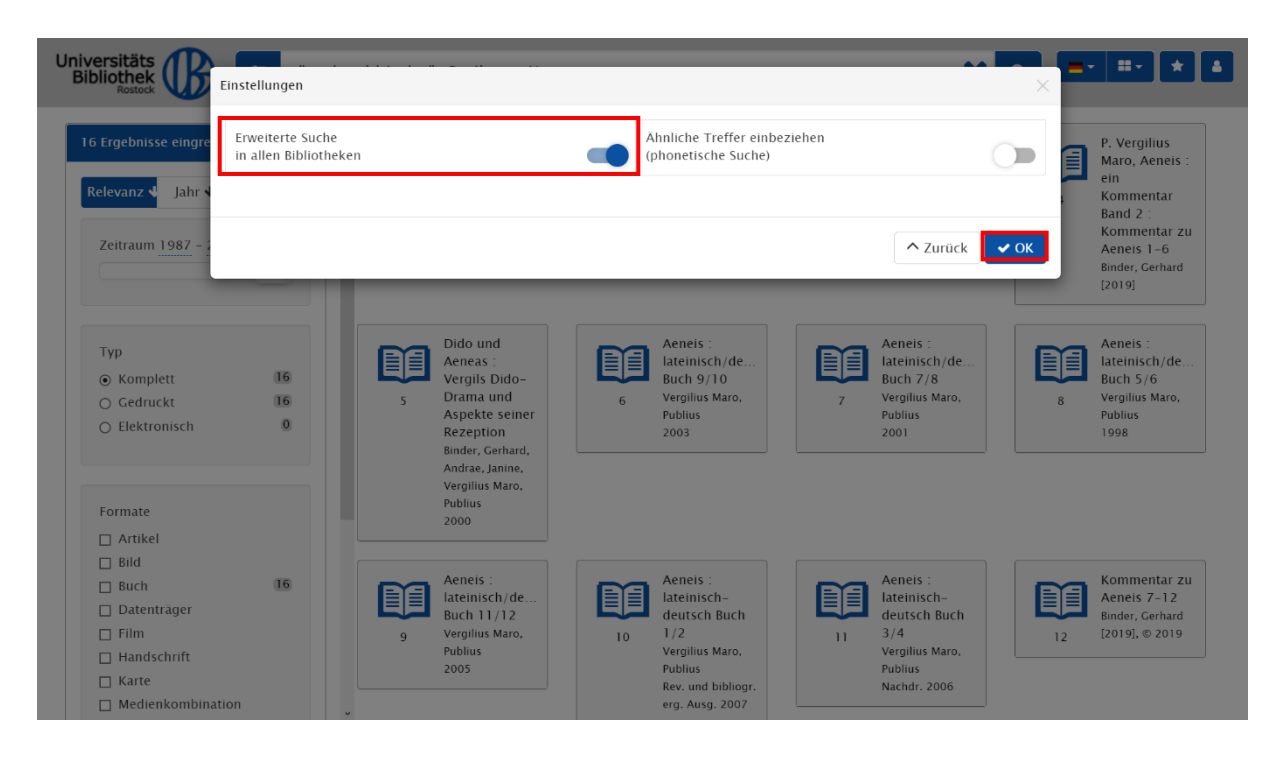

#### b) Katalog

Der Katalog verzeichnet die Bestände der Universitätsbibliothek Rostock sowie einiger wissenschaftlicher Einrichtungen und Institute der Universität. Mit einer Suchanfrage erhalten Sie exakte Treffer zu vorhandener Literatur. Der Katalog verzeichnet nur selbständige Publikationen: Bücher, Zeitschriften und Zeitungen. Sie werden also nicht fündig, wenn Sie Aufsätze suchen.

#### Schritt 1:

Gehen Sie auf die Startseite der Universitätsbibliothek Rostock (<u>https://www.ub.uni-rostock.de</u>) und wählen Sie aus den Tabs der Suchmaske die Kategorie **"Katalog"** aus. Geben Sie das gewünschte Suchwort ein und klicken Sie anschließend auf **"Suchen"**. Sie werden automatisch zum Katalog weitergeleitet.

| Discovery | Katalog     | Datenbanken     | Webseite |  |
|-----------|-------------|-----------------|----------|--|
| Unser kla | ssischer Re | egional katalog | •••      |  |
| Vergil    |             |                 |          |  |
| Suchen    | i           |                 |          |  |

Es werden zunächst alle Treffer zum Suchbegriff "Vergil" chronologisch sortiert nach dem Erscheinungsjahr aufgelistet.

| ■ ₩                                                                                                    | Suchen   Suchergebnis   Erweiterte Suche   Zwischenablage   Mein Konto   Hilfe                                                                                                    | © 2021 OCLC v2.13-vzg2 |
|----------------------------------------------------------------------------------------------------|----------------------------------------------------------------------------------------------------|------------------------|
| Regional<br>Katalog<br>Rostock                                                                                                    | suchen [und]  [ALL] Alle Wörter Suchen Vergil Suchen                                                                                                    |                        |
|                                                                                                    | Suchgeschichte Kurzliste Titeldaten                                                                                                    |                        |
| Informationen<br>Fragen Sie uns!<br>Neuerwerbungen                                                                                                    | Diese Suchanfrage abonnieren (RSS) 🗟  Ihre Aktion suchen [und] ([ALL] Alle Wörter) Vergil                                                                                                    | 1 - 10 von 1470        |
| Semesterapparate<br>Sachgebiete<br>Buchlieferdienst<br>Speichern<br>Trefferanalyse<br>Abmelden<br>Elektronische<br>Zettelkataloge<br>E-Journals<br>Datenbanken<br>Nationallizenzen<br>Fernleihe<br>Medienaufstellung<br>Katalogmenü | <ul> <li>Die Stadt als literarische Landschaft in Ovids Metamorphosen<br/>/ Behm, Torben *1986-* Rostock, 2020 .</li> <li>Constructing authors and readers in the Appendices Vergiliana. Tibuliana. and Ouidiana<br/>/ Franklinos, Tristan E. *1989-* First edition Oxford : Oxford University Press, 2020 .</li> <li>Motion in classical literature : Homer, Parmenides. Sophocles. Ovid. Seneca. Tacitus. art<br/>/ Hutchinson, G. 0. *1957-* Oxford : Oxford University Press, 2020 .</li> <li>Appendix Vergiliana : lateinisch-deutsch<br/>/ Vergilius Maro, Publius *V70-v19* Berlin : De Gruyter, [2020] .</li> <li>5. The aesthetic works / Volume 1. On poems / Book 2. With the fragments of Heracleodorus and Pausimachus<br/>/ Philodemus *ca. v110 - v35* First edition 2020 .</li> <li>6. Inky fingers : the making.of books in early modern Europe<br/>/ Grafton, Anthony *1950-* First printing Cambridge, Massachusetts : The Belknap Press of Harvard University Press, 2020 .</li> <li>7. Apoendix Ovidina : latin pomes ascribed to Ovid in the Middle Ages<br/>/ Hexter, Ralph J. *1952-* Cambridge, Massachusetts : Harvard University Press, 2020 .</li> <li>8. Aeneid : Book XI<br/>/ Vergilius Maro, Publius *v70-v19* Cambridge : Cambridge University Press, 2020 .</li> <li>9. Inky fingers : the making of books in early modern Europe<br/>/ Grafton, Anthony *1950-* Cambridge : Cambridge University Press, 2020 .</li> <li>9. Inky fingers : the making of books in early modern Europe<br/>/ Grafton, Anthony *1950-* Cambridge : Cambridge University Press, 2020 .</li> <li>9. Inky fingers : the making of books in early modern Europe<br/>/ Grafton, Anthony *1950-* Cambridge, Massachusetts : The Belknap Press of Harvard University Press, [2020] .</li> <li>9. Inky fingers : the making of books in early modern Europe<br/>/ Grafton, Anthony *1950-* Cambridge, Massachusetts : The Belknap Press of Harvard University Press, [2020] .</li> <li>9. Oxford : Unitoribio: Toxford on o coeta? '': introduzione commento</li> <td></td></ul> |                        |
| UB Home                                                                                                    | / Rocchi, Stefano *1980-* Berlin : De Gruyter, [2020]                                                                                                    | _                      |
| Datenschutz<br>Impressum                                                                                                    | [PRS] Person (Phrase: Nachname, Vorname):Ovidius Naso, Publius   Vergilius Maro, Publius   Holzberg, Niklas<br>[CLT] Siehe auch: bucolica   georgica   aeneis   lateinische   vergil   lateinisch   aeneid                                                                                                    |                        |
|                                                                                                    | 1 - 10 von 1470<br>Vergil [ALL] Alle Wörter 3247<br>gehe zu                                                                                                    | 1 - 10 von 1470        |

## Schritt 2:

Alle Treffer können jedoch ebenso nach Relevanz, Autor oder Titel sortiert werden.

| <b>*</b>                           | Suchen   Suchergebnis   Erweiterte Suche   Zwischenablage   Mein Konto   Hilfe                                                                                                    | © 2021 OCLC v2.13-vzg2 |
|------------------------------------|----------------------------------------------------------------------------------------------------|------------------------|
| Regional<br>Katalog<br>Rostock     | suchen [und] ~ [ALL] Alle Wörter ? sortiert nach Erscheinungsjahr v<br>Vergil Suchen Relevanz<br>Autor                                                                                                    |                        |
|                                    | Suchgeschichte Kurzliste Titel                                                                                                    |                        |
| Informationen<br>Fragen Sie uns!   | Diese Suchanfrage abonnieren (RSS) 🔂                                                                                                    |                        |
| Neuerwerbungen<br>Semesterapparate | Ihre Aktion suchen [und] ([ALL] Alle Wörter) Vergil                                                                                                    | 1 - 10 von 1470        |
| Sachgebiete<br>Buchlieferdienst    | <ul> <li>1. Die Stadt als literarische Landschaft in Ovids Metamorphosen<br/>/ Behm, Torben *1986-* Rostock, 2020 @</li> </ul>                                                                                                    |                        |
| Scandienst<br>Speichern            | <ul> <li>2. <u>Constructing authors and readers in the Appendices Vergiliana, Inbulliana, and Ouidiana</u><br/>/ Franklinos, Tristan E. *1989-* First edition Oxford : Oxford University Press, 2020 (a)</li> <li>3. <u>Motion in classical literature : Homer, Parmenides, Sophocles, Ovid, Seneca, Tacitus, art</u></li> </ul> |                        |
| Abmelden                           | Autoninson, G. U. *195/-7 Oxford University Press, 2020      A. <u>Appendix Vergiliana : lateinis-Oxford = 2000</u> / Vergilius Maro, Publius *v70-v19* Berlin : De Gruyter, [2020]                                                                                                    |                        |
| Elektronische<br>Zettelkataloge    | <ul> <li>5. The aesthetic works / Volume 1, On poems / Book 2, With the fragments of Heracleodorus and Pausimachus / Philodemus *ca. v110 - v35*, - First edition 2020 (a)</li> <li>6. Inky fingers : the making of books in early modern Europe</li> </ul>                                                                      |                        |
| Datenbanken<br>Nationallizenzen    | <ul> <li>/ Grafton, Anthony *1950-* First printing Cambridge, Massachusetts : The Belknap Press of Harvard University Press, 2020 Image 7. <u>Appendix Ovidiana : latin poems ascribed to Ovid in the Middle Ages</u></li> <li>/ Hexter, Ralph J. *1952-* Cambridge, Massachusetts : Harvard University Press, 2020</li> </ul>   |                        |
| Fernleihe<br>Medienaufstellung     | <ul> <li>8. <u>Aeneid : Book XI</u><br/>/ Vergilius Maro, Publius *v70-v19* Cambridge : Cambridge University Press, 2020</li> <li>9. <u>Inky fingers : the making of books in early modern Europe</u></li> </ul>                                                                                                    |                        |
| Katalogmenü<br>UB Home             | <ul> <li>/ Gratton, Anthony *1950-* Cambridge, Massachusetts : The Belknap Press of Harvard University Press, [2020] (In press, [2020])</li> <li>10. P. Annio Floro, "Virgilio: oratore o poeta?" : introduzione, testo critico, traduzione e commento / Rocchi, Stefano *1980-* Berlin : De Gruyter, [2020]</li> </ul>          |                        |
| Datenschutz<br>Impressum           | [PRS] Person (Phrase: Nachname, Vorname): <u>Ovidius Naso. Publius   Vergilius Maro. Publius   Holzberg. Niklas</u><br>[CLT] Siehe auch: <u>bucolica   georgica   aeneis   lateinische   vergil   lateinisch   aeneid</u>                                                                                                    |                        |
|                                    | 1-10 von 1470 Wort Typ Anzahl gehe zu gehe zu                                                                                                    | 1 - 10 von 1470        |

#### Schritt 3:

Da Sie beim Katalog exakte Treffer erhalten, ist es nötig, die Suche möglichst genau durchzuführen. Dafür eignen sich bestimmte Suchschlüssel, welche über das Feld "[ALL] Alle Wörter" ausgewählt oder im Suchfeld manuell eingegeben werden können.

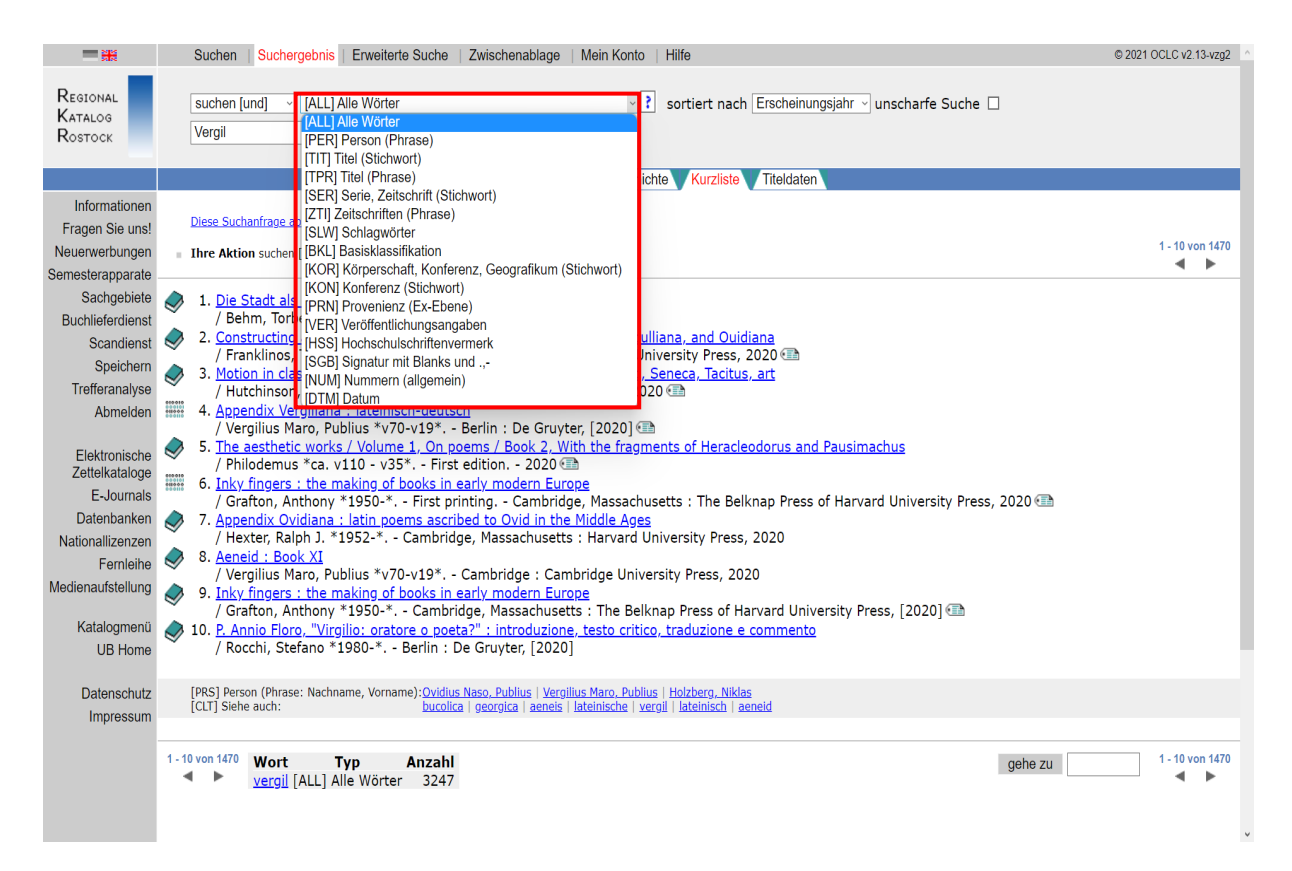

#### Vergrößerte Suchschlüsselübersicht: wichtige Abkürzungen

| [ALL] Alle Wörter                                      | $\sim$ |
|--------------------------------------------------------|--------|
| [ALL] Alle Wörter                                      |        |
| [PER] Person (Phrase)                                  |        |
| [TIT] Titel (Stichwort)                                |        |
| [TPR] Titel (Phrase)                                   |        |
| [SER] Serie, Zeitschrift (Stichwort)                   |        |
| [ZTI] Zeitschriften (Phrase)                           |        |
| [SLW] Schlagwörter                                     |        |
| [BKL] Basisklassifikation                              |        |
| [KOR] Körperschaft, Konferenz, Geografikum (Stichwort) |        |
| [KON] Konferenz (Stichwort)                            |        |
| [PRN] Provenienz (Ex-Ebene)                            |        |
| [VER] Veröffentlichungsangaben                         |        |
| [HSS] Hochschulschriftenvermerk                        |        |
| [SGB] Signatur mit Blanks und .,-                      |        |
| [NUM] Nummern (allgemein)                              |        |
| [DTM] Datum                                            | i.     |

Die verschiedenen Suchschlüssel können auch miteinander kombiniert werden.

#### Beispiel – TIT und SLW

|                                                                                                    | Suchen   Suchergebnis   Erweiterte Suche   Zwischenablage   Mein Konto   Hilfe                                                                                                    | © 2021 OCLC v2.13-vzg2 |
|----------------------------------------------------------------------------------------------------|----------------------------------------------------------------------------------------------------|------------------------|
| Regional<br>Katalog<br>Rostock                                                                                                    | suchen [und]       [ALL] Alle Wörter       It aeneis slw kommentar       It aeneis slw kommentar                                                                                                    |                        |
|                                                                                                    | Suchgeschichte Kurzliste Titeldaten                                                                                                    |                        |
| Informationen<br>Fragen Sie uns!                                                                                                    | Diese Suchanfrage abonnieren (RSS) 🔕                                                                                                    | 4 40                   |
| Neuerwerbungen<br>Semesterapparate                                                                                                    | Ihre Aktion suchen [und] tit aenels slw kommentar                                                                                                    | 1 - 10 Von 24<br>◀ ►   |
| Sachgebiete<br>Buchlieferdienst<br>Scandienst<br>Speichern<br>Trefferanalyse<br>Abmelden<br>Elektronische<br>Zettleikataloge<br>E-Journals<br>Datenbanken<br>Nationallizenzen<br>Fernleihe<br>Medienaufstellung<br>Katalogmenü<br>UB Home | <ul> <li>1. Aeneid : Book XI<br/>/ Vergilius Maro, Publius *v70-v19* Cambridge : Cambridge University Press, 2020</li> <li>2. P. Vergilius Maro, Aeneis : ein Kommentar<br/>/ Binder, Gerhard *1937-* Trier : WVT, Wissenschaftlicher Verlag Trier, [2019]</li> <li>3. Virgil, Aeneid 8 : text, translation, and commentary<br/>/ Vergilius Maro, Publius *v70-v19* Leiden : Brill, [2018]</li> <li>4. Eneide 2<br/>/ Vergilius Maro, Publius *v70-v19* Pisa : Edizioni della Normale, [2017]</li> <li>5. A commentary: on Vergil, Aeneid 3<br/>/ Heyworth, S. J First edition Oxford, United Kingdom : Oxford University Press, 2017 •<br/>/ Vergilius Maro, Publius *v70-v19* Berlin : De Gruyter, [2015] •<br/>/ Vergilius Maro, Publius *v70-v19* Berlin : De Gruyter, [2015] •<br/>/ Vergilius Maro, Publius *v70-v19* Berlin : De Gruyter, 2014 •<br/>/ Vergilius Maro, Publius *v70-v19* London : Bristol Classical Press, 2007</li> <li>10. Aeneid IV<br/>/ Vergilius Maro, Publius *v70-v19* Oxford [u.a.] : Oxford Univ. Press, 2007</li> </ul> |                        |
| Datenschutz<br>Impressum                                                                                                    | [PRS] Person (Phrase: Nachname, Vorname): <u>Hardie, Philip R.   Horsfall, Nicholas   Vergilius Maro, Publius</u><br>[CLT] Siehe auch: <u>trojan   commentary   vergil   aeneid   aeneid   aeneid   legendary</u>                                                                                                    |                        |
|                                                                                                    | 1-10 von 24 Wort Typ Anzahl<br>aeneis [TIIT] Titel (Stichwort) 1178<br>kommentar [SLW] Schlagwörter ≈35297                                                                                                    | 1 - 10 von 24          |

#### Schritt 4:

Wenn Sie auf einen der Titel klicken, gelangen Sie zu den vollständigen Titeldaten.

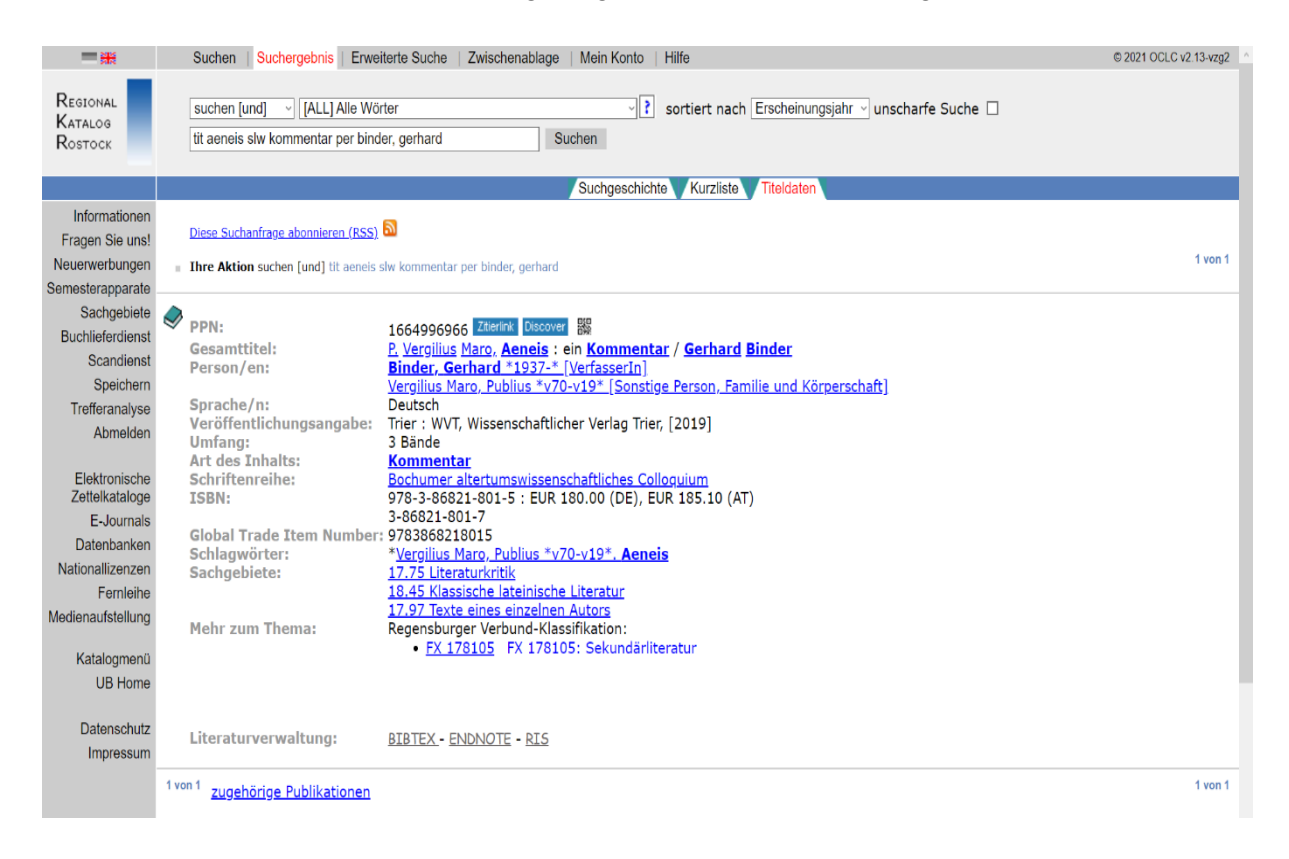

#### Schritt 5:

Sie können den Titel anschließend unter **"Speichern"** in der Zwischenablage hinterlegen. Dort können bis zu 100 Titel aus der Kurztitelanzeige gespeichert werden. Für eine dauerhafte Speicherung ist auch hier die Anmeldung im Benutzerkonto erforderlich.

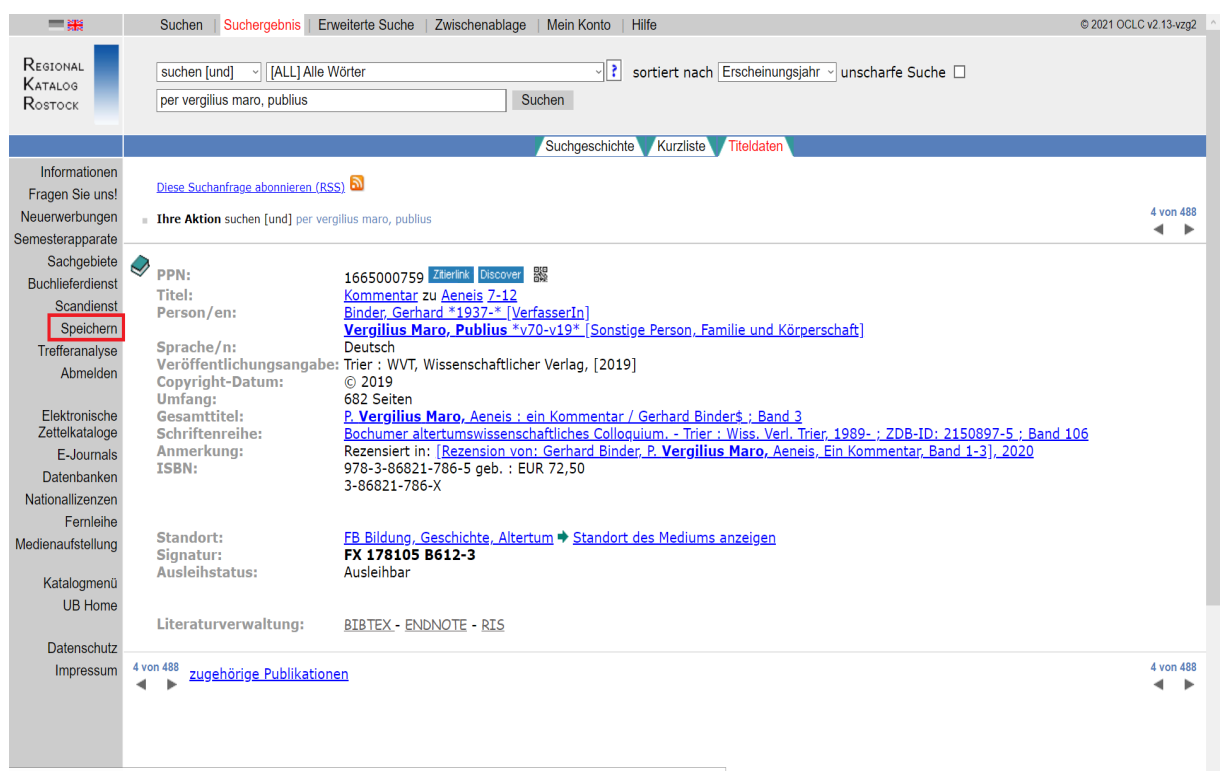

https://opac.lbs-rostock.gbv.de/DB=1/SET=11/TTL=4/RESULTS\_SAVEINFO\_LONG?FRST=4&LAST=4&HITS=488&PPN=1665000759

| Regional<br>Katalog<br>Rostock     | suchen [und] V [ALL] Alle Wörter V sortiert nach Erscheinungsjahr v unscharfe Suche D per vergilius maro, publius Suchen                                                                                                    |
|------------------------------------|----------------------------------------------------------------------------------------------------|
|                                    | Suchgeschichte Kurzliste Titeldaten                                                                                                    |
| Informationen<br>Fragen Sie uns!   | Speichern                                                                                                    |
| Neuerwerbungen<br>Semesterapparate | Titel: von 4 bis 4                                                                                                    |
| Sachgebiete<br>Buchlieferdienst    | zum Belspiel • von=1 bis=10, um die ersten zehn Treffer auszuwählen<br>• von=3 bis=3, um Treffer Nr. 3 auszuwählen                                                                                                    |
| Scandienst<br>Abmelden             | Download-Maximum : 500 Titel.                                                                                                    |
|                                    | Format: Vollanzeige                                                                                                    |
| Elektronische<br>Zettelkataloge    | UTF-8 ISO-8859-1                                                                                                    |
| E-Journals<br>Datenbanken          | E-Mail                                                                                                    |
| Nationallizenzen<br>Fernleihe      | Falls Sie hier eine E-Mail Adresse angeben und Sie die Schaltfläche E-Mail auswählen, wird Ihnen die Liste zugesandt. Achten Sie bitte auf korrekte Schreibweise, da nicht zustellbare<br>E-Mails automatisch gelöscht werden. Mehrere Adressen müssen durch Komma getrennt werden. Nach 30 E-Mails pro Tag wird die Downloadfrequenz auf eine E-Mail pro 20<br>Sekunden reduziert. |
| Medienaufstellung                  | Speichern Möchten Sie die Liste als Datei speichern, wählen Sie bitte die Schaltfläche Speichern. Im folgenden Datei-Speichern-Dialog können Sie eine Anwendung auswählen, mit der die Datei geöffnet wird, oder Sie können die Datei auf Ihrem Rechner abspeichern.                                                                                                    |
| Katalogmenü<br>UB Home             | Druckansicht Wollen Sie die Liste nur anschauen und gegebenenfalls ausdrucken, klicken Sie auf die Schaltfläche Druckansicht. Die Liste wird dann in einem neuen Fenster angezeigt. Schliessen Sie dieses neue Fenster, um hierher zurückzukehren.                                                                                                    |
| Datenschutz                        | Titel:     von     4     bis     4     Speicher-Maximum : 100 Titel.                                                                                                    |
| Impressum                          | Zwischenablage Wenn Sie Daten in der Zwischenablage speichern wollen, klicken Sie bitte auf die Schaltfläche Zwischenablage.                                                                                                    |

#### c) Datenbank-Infosystem (DBIS)

Die erworbenen elektronischen Ressourcen der Universitätsbibliothek werden sowohl in Discovery als auch im Datenbank-Infosystem (DBIS) nachgewiesen. DBIS ist ein kooperativer Service zur Nutzung wissenschaftlicher Datenbanken, der von vielen Bibliotheken genutzt wird. Um auf die lizenzierten Inhalte zuzugreifen, müssen Sie im Universitätsnetz sein.

#### In DBIS finden Sie:

- Aufsatzdatenbanken
- Volltextdatenbanken
- Fachdatenbanken
- Bestandsverzeichnisse

- Dissertationsverzeichnisse
- Enzyklopädien
- allgemeine Auskunftsmittel

#### Schritt 1:

Die Datenbanken werden unter dem folgenden Link nach Fachgebieten sortiert angeboten: <u>https://rzblx10.uni-regensburg.de/dbinfo/fachliste.php?lett=l&bib\_id=ub\_h-ro&co-lors=31&o-</u> <u>colors=40</u>. Alle elektronischen Ressourcen für Latein und Altgriechisch sind unter dem Fachgebiet **"Klassische Philologie"** zusammengefasst.

## Datenbank-Infosystem (DBIS)

## Universitätsbibliothek Rostock

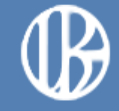

| Home Katalog         | Discovery | y Elektronische Zeitschriften Kontakt                                                                                 |        |
|----------------------|-----------|----------------------------------------------------------------------------------------------------|--------|
| Suche nach Datenba   | nken F    | Fachübersicht                                                                                                    |        |
| Schnelle Suche       |           | Fachgebiete                                                                                                    | Anzahl |
|                      | Go!       | Allgemein / Fachübergreifend                                                                                          | 1359   |
| Erweiterte Suche     |           | Allgemeine und vergleichende Sprach- und Literaturwissenschaft                                                        | 330    |
| Fachübersicht        | 7         | Anglistik, Amerikanistik                                                                                              | 186    |
| Alphabetische Liste  | /         | Archäologie                                                                                                    | 176    |
| Sammlungen           |           | Architektur, Bauingenieur- und Vermessungswesen                                                                       | 203    |
| Hinweise zur Benutzi | ing I     | Biologie                                                                                                    | 325    |
| Kontakt              |           | Chemie                                                                                                    | 158    |
|                      |           | Elektrotechnik, Mess- und Regelungstechnik                                                                            | 61     |
| Bibliotneksauswani / |           | Energie, Umweltschutz, Kerntechnik                                                                                    | 161    |
|                      |           | Ethnologie (Volks- und Völkerkunde)                                                                                   | 161    |
| Uber DBI5            |           | Geographie                                                                                                    | 235    |
| Projektseite         |           | Geowissenschaften                                                                                                    | 149    |
| Gefördert durch      | :         | Germanistik, Niederländische Philologie, Skandinavistik                                                               | 477    |
|                      |           | Geschichte                                                                                                    | 1581   |
| AUXX                 |           | Informatik                                                                                                    | 76     |
| DEC                  |           | Informations-, Buch- und Bibliothekswesen, Handschriftenkunde                                                         | 224    |
|                      |           | Klassische Philologie                                                                                                 | 110    |
| Impressum            |           | Kunstgeschichte                                                                                                    | 384    |
| Datenschutz          |           | Land- und Forstwirtschaft, Gartenbau, Fischereiwirtschaft, Hauswirtschaft,<br>Ernährung                               | 199    |
|                      | 1         | Maschinenwesen, Werkstoffwissenschaften, Fertigungstechnik, Bergbau und Hüttenwesen, Verkehrstechnik, Feinwerktechnik | 106    |
|                      | 1         | Mathematik                                                                                                    | 68     |
|                      | 1         | Medien- und Kommunikationswissenschaften, Publizistik, Film- und Theaterwissenschaft                                  | 275    |
|                      | I         | Medizin                                                                                                    | 345    |

#### Schritt 2:

Die Datenbanken, die für den Fachbereich **"Klassische Philologie"** von der Universitätsbibliothek Rostock zur Verfügung gestellt werden, können frei oder aber nur über das Universitätsnetz zugänglich sein. Der entsprechende Zugang ist rechts neben jeder Datenbank vermerkt.

Die acht TOP-Datenbanken der insgesamt 118 Angebote werden oben in einer zusätzlichen Liste angegeben. Darunter befindet sich die Gesamtliste, die in alphabetischer Ordnung angeordnet ist.

| Datenbank-In           | fosystem (DBIS)                                                 | $( \mathbb{B})$          |
|------------------------|-----------------------------------------------------------------|--------------------------|
|                        |                                                                 |                          |
| Home Katalog Discove   | ery Elektronische Zeitschriften Kontakt                         |                          |
| Suche nach Datenbanken | Fachgebiet: Klassische Philologie                               |                          |
| Schnelle Suche         |                                                                 |                          |
|                        | <b>A</b>                                                        |                          |
| Erweiterte Suche       | Auswahl                                                         |                          |
| Eachübereicht          | Sortierung der Ergebnisse                                       |                          |
| Alphabetische Liste    |                                                                 | cn v Go!                 |
|                        | Die Datenbank ist                                               |                          |
|                        | U im Netz der Universität Rostock                               |                          |
| Hinweise zur Benutzung | C Anwendungsserver der UB - Siehe Hinweise zur Benutz           | rung                     |
|                        | F frei zugänglich                                               |                          |
| Einstellungen          | D deutschlandweit frei zugänglich (DFG-geförderte Natio         | onallizenz)              |
| Über DBIS              | Bitte beachten Sie die Nutzungsbedingungen und Copyright-Bestin | mmungen des              |
| Projektseite           | Verlages/Herausgebers!                                          |                          |
| Gefördert durch:       | TOP-Datenbanken (8 Treffer)                                     | Zugang                   |
| A 1528-28 . B.         | Année Philologique                                              | Uninetz <mark>U</mark>   |
|                        | Aristoteles Latinus Database                                    | deutschlandweit frei D   |
|                        | Brills New Pauly                                                | Uninetz <mark>U</mark>   |
| DFG                    | Gnomon Bibliographische Datenbank                               | frei zugänglich F        |
| Impressum              | Paulys Realencyclopädie der Classischen                         | frei zugänglich F        |
| Datenschutz            | Altertumswissenschaft (Altere Artikel)                          |                          |
|                        | Periodicals Index Online                                        | deutschlandweit frei     |
|                        | Thesaurus Linguae Graecae                                       | nwendungsserver der UB   |
|                        |                                                                 |                          |
|                        | Gesamtangebot (118 Treffer)                                     | Zugang                   |
|                        | Aramaic Latin Svriac Coptic                                     | trei zuganglich          |
|                        | Abbreviationes Online                                           | Uninetz <mark>U</mark>   |
|                        | Acta Sanctorum                                                  | deutschlandweit frei D   |
|                        | Analecta Hymnica Medii Aevi                                     | deutschlandweit frei D   |
|                        | Année Philologique                                              | Uninetz <mark>U</mark>   |
|                        | Arabic and Latin Glossary                                       | frei zugänglich F        |
|                        | Aristoteles Latinus Database                                    | deutschlandweit frei D   |
|                        | Aufstieg und Niedergang der Römischen Welt / Index              | frei zugänglich F        |
|                        | Base d'Information Bibliographique en Patristique               | frei zugänglich F        |
|                        | Bibliographie Papyrologique en ligne                            | frei zugänglich F        |
|                        | Bibliotheca Augustana                                           | frei zugänglich <b>F</b> |
|                        | Bibliotheca Classica Selecta / Bibliographie dOrientation       | frei zugänglich F        |

Schritt 3:

Sie können die Ergebnisse auch nach Zugangsart sortieren. Klicken Sie anschließend auf "Go".

| Datenbank-In                    | fosystem (DBIS)                                                                                                    | ſ                                                                                                    | 2                               |
|---------------------------------|----------------------------------------------------------------------------------------------------|----------------------------------------------------------------------------------------------------|---------------------------------|
| Universitätsbiblioth            | ek Rostock                                                                                                    |                                                                                                    |                                 |
| Home Katalog Discov             | ery Elektronische Zeitschriften                                                                                                    | Kontakt                                                                                                    |                                 |
| Sucha nach Datanhankan          | Eachgebiet: Klassische Philo                                                                                                    | logie                                                                                                    |                                 |
| Suche nach Datenbanken          | r achgeblet. Massische Fillo                                                                                                    |                                                                                                    |                                 |
| Schnelle Suche                  | <b>▲</b>                                                                                                    |                                                                                                    |                                 |
| Go!                             |                                                                                                    |                                                                                                    |                                 |
| Erweiterte Suche                | Auswahl                                                                                                    |                                                                                                    |                                 |
| Fachübersicht                   | Sortierung der Ergebnisse                                                                                                    | nach Zugangsart v                                                                                                    | )!                              |
| Alphabetische Liste             | Rubrik                                                                                                    | Uninetz (16) Go                                                                                                    | )!                              |
| Sammlungen                      |                                                                                                    |                                                                                                    | -                               |
| Hinweise zur Benutzung          | Die Datenbank ist                                                                                                    |                                                                                                    |                                 |
| Kontakt                         | U im Netz der Universität Rostock                                                                                                    |                                                                                                    | _                               |
| Bibliotheksauswahl /            | C Anwendungsserver der UB - Sieh                                                                                                    | e Hinweise zur Benutzung                                                                                                    | _                               |
|                                 | frei zugänglich                                                                                                    |                                                                                                    | _                               |
|                                 | D deutschlandweit frei zuganglich                                                                                                    | (DFG-geforderte Nationallizenz)                                                                                                    | _                               |
| Projektseite                    | Bitte beachten Sie die Nutzungsbedingun                                                                                                    | gen und Copyright-Bestimmungen des                                                                                                    |                                 |
| Gefordert durch:                |                                                                                                    |                                                                                                    |                                 |
|                                 |                                                                                                    |                                                                                                    |                                 |
|                                 | TOP-Datenbanken (8 Treffer)                                                                                                    | Zugang                                                                                                    |                                 |
|                                 | TOP-Datenbanken (8 Treffer)<br>Année Philologique                                                                                                    | Zugang<br>Uninetz                                                                                                    | U                               |
| DFG                             | TOP-Datenbanken (8 Treffer)<br>Année Philologique<br>Aristoteles Latinus Database                                                                                                    | Zugang<br>Uninetz<br>deutschlandweit frei                                                                                                    | U<br>D                          |
| <b>DFG</b>                      | TOP-Datenbanken (8 Treffer)         Année Philologique         Aristoteles Latinus Database         Brills New Pauly                                                                                                    | Zugang<br>Uninetz<br>deutschlandweit frei<br>Uninetz                                                                                                    | U<br>D<br>U                     |
| DFG                             | TOP-Datenbanken (8 Treffer)<br>Année Philologique<br>Aristoteles Latinus Database<br>Brills New Pauly<br>Gnomon Bibliographische Datenbank                                                                                                    | Zugang<br>Uninetz<br>deutschlandweit frei<br>Uninetz<br>frei zugänglich                                                                                                    | U<br>D<br>U<br>F                |
| DFG<br>Impressum<br>Datenschutz | TOP-Datenbanken (8 Treffer)<br>Année Philologique<br>Aristoteles Latinus Database<br>Brills New Pauly<br>Gnomon Bibliographische Datenbank<br>Paulys Realencyclopädie der Classisc<br>Altertumswissenschaft (Ältere Artikel)                                                                                                    | Zugang<br>Uninetz<br>deutschlandweit frei<br>Uninetz<br>frei zugänglich<br>chen frei zugänglich                                                                                                    | U<br>D<br>U<br>F                |
| DFG<br>Impressum<br>Datenschutz | TOP-Datenbanken (8 Treffer)<br>Année Philologique<br>Aristoteles Latinus Database<br>Brills New Pauly<br>Gnomon Bibliographische Datenbank<br>Paulys Realencyclopädie der Classisc<br>Altertumswissenschaft (Ältere Artikel)<br>Loeb Classical Library                                                                                                    | Zugang<br>Uninetz<br>deutschlandweit frei<br>Uninetz<br>frei zugänglich<br>chen frei zugänglich<br>Uninetz                                                                                                    | U<br>D<br>U<br>F<br>F           |
| DFG<br>Impressum<br>Datenschutz | TOP-Datenbanken (8 Treffer)<br>Année Philologique<br>Aristoteles Latinus Database<br>Brills New Pauly<br>Gnomon Bibliographische Datenbank<br>Paulys Realencyclopädie der Classise<br>Altertumswissenschaft (Ältere Artikel)<br>Loeb Classical Library<br>Periodicals Index Online                                                                                                    | Zugang<br>Uninetz<br>deutschlandweit frei<br>Uninetz<br>frei zugänglich<br>chen frei zugänglich<br>Uninetz<br>deutschlandweit frei                                                                                                    | U<br>D<br>F<br>F                |
| DFG<br>Impressum<br>Datenschutz | TOP-Datenbanken (8 Treffer)<br>Année Philologique<br>Aristoteles Latinus Database<br>Brills New Pauly<br>Gnomon Bibliographische Datenbank<br>Paulys Realencyclopädie der Classise<br>Altertumswissenschaft (Ältere Artikel)<br>Loeb Classical Library<br>Periodicals Index Online<br>Thesaurus Linguae Graecae                                                                                                    | Zugang<br>Uninetz<br>deutschlandweit frei<br>Uninetz<br>frei zugänglich<br>chen frei zugänglich<br>Uninetz<br>deutschlandweit frei<br>Anwendungsserver der UB                                                                                                    | U<br>D<br>F<br>F<br>U<br>D      |
| DFG<br>Impressum<br>Datenschutz | TOP-Datenbanken (8 Treffer)<br>Année Philologique<br>Aristoteles Latinus Database<br>Brills New Pauly<br>Gnomon Bibliographische Datenbank<br>Paulys Realencyclopädie der Classise<br>Altertumswissenschaft (Ältere Artikel)<br>Loeb Classical Library<br>Periodicals Index Online<br>Thesaurus Linguae Graecae<br>Uninetz (16 Treffer)                                                                                                    | Zugang Uninetz Uninetz Uninetz Uninetz Uninetz Chen frei zugänglich Uninetz Uninetz Uninetz Anwendungsserver der UB Zugang                                                                                                    | U<br>D<br>F<br>F<br>U<br>D<br>C |
| DFG<br>Impressum<br>Datenschutz | TOP-Datenbanken (8 Treffer)         Année Philologique         Aristoteles Latinus Database         Brills New Pauly         Gnomon Bibliographische Datenbank         Paulys Realencyclopädie der Classise         Altertumswissenschaft (Ältere Artikel)         Loeb Classical Library         Periodicals Index Online         Thesaurus Linguae Graecae         Uninetz (16 Treffer)         Abbreviationes Online                                                                                                    | Zugang Uninetz Uninetz Uninetz Uninetz Uninetz Chen frei zugänglich Uninetz Uninetz Uninetz Uninetz Chen Chen Chen Chen Chen Chen Chen Chen                                                                                                    |                                 |
| DFG<br>Impressum<br>Datenschutz | TOP-Datenbanken (8 Treffer)         Année Philologique         Aristoteles Latinus Database         Brills New Pauly         Gnomon Bibliographische Datenbank         Paulys Realencyclopädie der Classise         Altertumswissenschaft (Ältere Artikel)         Loeb Classical Library         Periodicals Index Online         Thesaurus Linguae Graecae         Uninetz (16 Treffer)         Abbreviationes Online         Année Philologique                                                                                                    | Zugang Uninetz Uninetz Uninetz Uninetz Uninetz Uninetz Chen frei zugänglich Uninetz Uninetz                                                                                                    |                                 |
| DFG<br>Impressum<br>Datenschutz | TOP-Datenbanken (8 Treffer)         Année Philologique         Aristoteles Latinus Database         Brills New Pauly         Gnomon Bibliographische Datenbank         Paulys Realencyclopädie der Classise         Altertumswissenschaft (Ältere Artikel)         Loeb Classical Library         Periodicals Index Online         Thesaurus Linguae Graecae         Uninetz (16 Treffer)         Abbreviationes Online         Année Philologique         Bibliotheca Teubneriana Latina                                                                                                    | Zugang Uninetz Uninetz Uninetz Uninetz Uninetz Uninetz Uninetz Uninetz Uninetz Uninetz Uninetz Uninetz Uninetz Uninetz Uninetz Uninetz Uninetz Uninetz Uninetz Uninetz Uninetz Uninetz Uninetz Uninetz Uninetz Uninetz                                                                                                    |                                 |
| DFG<br>Impressum<br>Datenschutz | TOP-Datenbanken (8 Treffer)         Année Philologique         Aristoteles Latinus Database         Brills New Pauly         Gnomon Bibliographische Datenbank         Paulys Realencyclopädie der Classise         Altertumswissenschaft (Ältere Artikel)         Loeb Classical Library         Periodicals Index Online         Thesaurus Linguae Graecae         Uninetz (16 Treffer)         Abbreviationes Online         Année Philologique         Bibliotheca Teubneriana Latina         Brills New Pauly                                                                                                    | Zugang Uninetz Uninetz                                                                                                    |                                 |
| DFG<br>Impressum<br>Datenschutz | TOP-Datenbanken (8 Treffer)         Année Philologique         Aristoteles Latinus Database         Brills New Pauly         Gnomon Bibliographische Datenbank         Paulys Realencyclopädie der Classise         Altertumswissenschaft (Ältere Artikel)         Loeb Classical Library         Periodicals Index Online         Thesaurus Linguae Graecae         Uninetz (16 Treffer)         Abbreviationes Online         Année Philologique         Bibliotheca Teubneriana Latina         Brills New Pauly         Brills New Pauly                                                                                                    | Zugang         Uninetz         deutschlandweit frei         Uninetz         Uninetz         frei zugänglich         frei zugänglich         Chen         frei zugänglich         Uninetz         Uninetz         deutschlandweit frei         Anwendungsserver der UB         Zugang         Uninetz         Uninetz                                                                                                    |                                 |
| DFG<br>Impressum<br>Datenschutz | TOP-Datenbanken (8 Treffer)         Année Philologique         Aristoteles Latinus Database         Brills New Pauly         Gnomon Bibliographische Datenbank         Paulys Realencyclopädie der Classise         Altertumswissenschaft (Ältere Artikel)         Loeb Classical Library         Periodicals Index Online         Thesaurus Linguae Graecae         Uninetz (16 Treffer)         Abbreviationes Online         Année Philologique         Bibliotheca Teubneriana Latina         Brills New Pauly         Brills New Pauly         Brills New Pauly                                                                                           | Zugang         Uninetz         deutschlandweit frei         Uninetz         Uninetz         frei zugänglich         frei zugänglich         Chen         frei zugänglich         Uninetz         Uninetz         deutschlandweit frei         Anwendungsserver der UB         Zugang         Uninetz         Uninetz                                                                                                    |                                 |
| DFG<br>Impressum<br>Datenschutz | TOP-Datenbanken (8 Treffer)         Année Philologique         Aristoteles Latinus Database         Brills New Pauly         Gnomon Bibliographische Datenbank         Paulys Realencyclopädie der Classise         Altertumswissenschaft (Ältere Artikel)         Loeb Classical Library         Periodicals Index Online         Thesaurus Linguae Graecae         Uninetz (16 Treffer)         Abbreviationes Online         Année Philologique         Bibliotheca Teubneriana Latina         Brills New Pauly         Brills New Pauly         Cambridge Companions Online         Encyclopedia of Ancient Greek Langu                                    | Zugang         Uninetz         deutschlandweit frei         Uninetz         Image and Linguistics                                                                                                    |                                 |
| DFG<br>Impressum<br>Datenschutz | TOP-Datenbanken (8 Treffer)         Année Philologique         Aristoteles Latinus Database         Brills New Pauly         Gnomon Bibliographische Datenbank         Paulys Realencyclopädie der Classise         Altertumswissenschaft (Ältere Artikel)         Loeb Classical Library         Periodicals Index Online         Thesaurus Linguae Graecae         Uninetz (16 Treffer)         Abbreviationes Online         Année Philologique         Bibliotheca Teubneriana Latina         Brills New Pauly         Brills New Pauly         Cambridge Companions Online         Encyclopedia of Ancient Greek Langu         Kindlers Literatur-Lexikon | Zugang         Uninetz         deutschlandweit frei         Uninetz         Imitetz         frei zugänglich         frei zugänglich         Chen         frei zugänglich         Uninetz         deutschlandweit frei         deutschlandweit frei         Anwendungsserver der UB         Zugang         Uninetz         Uninetz         Uninetz         Uninetz         Uninetz         Uninetz         Uninetz         Uninetz         Uninetz         uninetz         Uninetz         uninetz         uninetz </th <th></th> |                                 |

Die vorhandenen Datenbanken werden insgesamt fünf Kategorien zugeordnet:

| TOP-Datenbanken (8 Treffer)                                                       | Zugang                    |
|-----------------------------------------------------------------------------------|---------------------------|
| Année Philologique                                                                | Uninetz <mark>U</mark>    |
| Aristoteles Latinus Database                                                      | deutschlandweit frei D    |
| Brills New Pauly                                                                  | Uninetz <mark>U</mark>    |
| Gnomon Bibliographische Datenbank                                                 | frei zugänglich F         |
| Paulys Realencyclopädie der Classischen<br>Altertumswissenschaft (Ältere Artikel) | frei zugänglich <b>F</b>  |
| Loeb Classical Library                                                            | Uninetz <mark>U</mark>    |
| Periodicals Index Online                                                          | deutschlandweit frei D    |
| Thesaurus Linguae Graecae                                                         | Anwendungsserver der UB C |

| Uninetz (16 Treffer)                                   | Zugang                 |
|--------------------------------------------------------|------------------------|
| Abbreviationes Online                                  | Uninetz <mark>U</mark> |
| Année Philologique                                     | Uninetz <mark>U</mark> |
| Bibliotheca Teubneriana Latina                         | Uninetz <mark>U</mark> |
| Brills New Pauly                                       | Uninetz <mark>U</mark> |
| Brills New Pauly / Supplements                         | Uninetz <mark>U</mark> |
| Cambridge Companions Online                            | Uninetz <mark>U</mark> |
| Encyclopedia of Ancient Greek Language and Linguistics | Uninetz <mark>U</mark> |
| Kindlers Literatur-Lexikon                             | Uninetz <mark>U</mark> |
| Library of Latin Texts / Series A                      | Uninetz <mark>U</mark> |
| Loeb Classical Library                                 | Uninetz <mark>U</mark> |
| Mirabile                                               | Uninetz <mark>U</mark> |

| Bestandsverzeichnis (13 Treffer) 🔛                                                       | Zugang                   |
|------------------------------------------------------------------------------------------|--------------------------|
| Codicum Accessus                                                                         | frei zugänglich F        |
| Halmii Codices Latini Monacenses (Clm)                                                   | frei zugänglich F        |
| Handschriften, Autographen, Nachlässe / Forschungsbibliothek<br>Gotha - UFB Erfurt/Gotha | frei zugänglich <b>F</b> |
| Incunabula Short Title Catalogue                                                         | frei zugänglich <b>F</b> |
| Inkunábuly Univerzitnej Knižnice v Bratislave                                            | frei zugänglich F        |
| KIRKE                                                                                    | frei zugänglich F        |
| Lexicon Iconographicum Mythologiae Classicae                                             | frei zugänglich F        |
| manuscripta.at - Mittelalterliche Handschriften in Österreich                            | frei zugänglich F        |
| Nordic Neo-Latin Literature                                                              | frei zugänglich F        |
| Orbis Librorum                                                                           | frei zugänglich F        |
| Oxyrhynchus Online                                                                       | frei zugänglich F        |
| PropylaeumSEARCH                                                                         | frei zugänglich F        |
| Thesaurus Defixionum                                                                     | frei zugänglich <b>F</b> |

| Bilddatenbank (12 Treffer) 🔛                                    | Zugang            |
|-----------------------------------------------------------------|-------------------|
| Collaborative Database of Dateable Greek Bookhands              | frei zugänglich F |
| Corpus Inscriptionum Latinarum - Archivum Corporis Electronicum | frei zugänglich F |
| Initiale                                                        | frei zugänglich F |
| Lexicon Iconographicum Mythologiae Classicae                    | frei zugänglich F |
| Monumenta Rariora                                               | frei zugänglich F |
| Orbis Librorum                                                  | frei zugänglich F |
| Papiri Letterari della Biblioteca Laurenziana                   | frei zugänglich F |
| Pompei : La Fortuna Visiva                                      | frei zugänglich F |
| Roman Provincial Coinage Online                                 | frei zugänglich F |
| Theoi Greek Mythology                                           | frei zugänglich F |
| Ubi Erat Lupa                                                   | frei zugänglich F |
| Vetusta Monumenta : Ancient Monuments, a Digital Edition        | frei zugänglich F |

| Biographische Datenbank (5 Treffer) 🖬                | Zugang               |   |
|------------------------------------------------------|----------------------|---|
| Digital Library of the Catholic Reformation, The     | deutschlandweit frei | D |
| Mirabile                                             | Uninetz              | U |
| Mirabile - Archivio digitale della cultura medievale | frei zugänglich      | F |
| Prosopographie der mittelbyzantinischen Zeit Online  | frei zugänglich      | F |
| Scriptores Possessoresque Codicum Medii Aevi         | deutschlandweit frei | D |

| Fachbibliographie (28 Treffer) 🔛                                   | Zugang               |   |
|--------------------------------------------------------------------|----------------------|---|
| Analecta Hymnica Medii Aevi                                        | deutschlandweit frei | D |
| Année Philologique                                                 | Uninetz              | U |
| Base d'Information Bibliographique en Patristique                  | frei zugänglich      | F |
| Bibliographie Papyrologique en ligne                               | frei zugänglich      | F |
| Bibliotheca Classica Selecta / Bibliographie dOrientation          | frei zugänglich      | F |
| Bulletin Analytique d'Histoire Romaine                             | frei zugänglich      | F |
| Clavis Clavium                                                     | frei zugänglich      | F |
| Corpus Inscriptionum Latinarum - Archivum Corporis<br>Electronicum | frei zugänglich      | F |
| Cusanus-Portal                                                     | frei zugänglich      | F |
| Deutschsprachige Japan-Bibliographie 1980 - 2000                   | frei zugänglich      | F |
| Digital Library of Classic Protestant Texts, The                   | deutschlandweit frei | D |
| Digital Library of the Catholic Reformation, The                   | deutschlandweit frei | D |
| Droits Antiques (DRANT) Database                                   | frei zugänglich      | F |
| Erasmus Online Database                                            | frei zugänglich      | F |
| Gnomon Bibliographische Datenbank                                  | frei zugänglich      | F |
| manuscripta.at - Mittelalterliche Handschriften in Österreich      | frei zugänglich      | F |
| Mirabile                                                           | Uninetz              | U |
| Mirabile - Archivio digitale della cultura medievale               | frei zugänglich      | F |
| Musisque Deoque : Un Archivio Digitale di Poesia Latina            | frei zugänglich      | F |
| Nordic Neo-Latin Literature                                        | frei zugänglich      | F |
| OLC Altertumswissenschaften - Online Contents                      | frei zugänglich      | F |
| OLC Klassische Philologie - Online Contents                        | frei zugänglich      | F |
| Orbis Librorum                                                     | frei zugänglich      | F |
| Pascal / Francis                                                   | frei zugänglich      | F |
| Patrologia Graeca                                                  | deutschlandweit frei | D |
| Propylaeum - Fachinformationsdienst Altertumswissenschaften        | frei zugänglich      | F |
| recensio.antiquitatis                                              | frei zugänglich      | F |
| Saarbrücker Übersetzungsbibliographie: Latein                      | frei zugänglich      | F |

#### Schritt 4:

Um bestimmte Datenbanken zu durchsuchen, stehen die **"Schnelle Suche"** und die **"Erweiterte Suche"** zur Verfügung.

| Datenbank-In<br>Universitätsbiblioth                        | fosystem (DB<br>nek Rostock                                                                | IS)                                        | $\mathbb{B}$           |
|-------------------------------------------------------------|--------------------------------------------------------------------------------------------|--------------------------------------------|------------------------|
| Home Katalog Discov                                         | ery Elektronische Zeitso                                                                   | hriften Kontakt                            |                        |
| Suche nach Datenbanken<br>Schnelle Suche                    | Fachgebiet: Klassische                                                                     | Philologie                                 |                        |
| Erweiterte Suche                                            | Auswahl                                                                                    |                                            |                        |
| Fachübersicht                                               | Sortierung der Ergebnisse                                                                  | nach Datenbanktyp ~                        | Go!                    |
| Alphabetische Liste<br>Sammlungen<br>Hinweise zur Benutzung | Rubrik                                                                                     | Aufsatzdatenbank ( 7 )                     | ~<br>[Go!]             |
| Kontakt                                                     | Die Datenbank ist                                                                          |                                            |                        |
| Bibliotheksauswahl /<br>Einstellungen<br>Über DBIS          | U im Netz der Universität R<br>C Anwendungsserver der U<br>F frei zugänglich               | ostock<br>B - Siehe Hinweise zur Benutzung | ]                      |
| Projektseite                                                | D deutschlandweit frei zug                                                                 | jänglich (DFG-geförderte Nationall         | izenz)                 |
| Gefördert durch:                                            | Bitte beachten Sie die Nutzungs<br>Verlages/Herausgebers!                                  | bedingungen und Copyright-Bestimmu         | ingen des              |
|                                                             | TOP-Datenbanken (8 Treffer)                                                                |                                            | Zugang                 |
| DFG                                                         | Année Philologique                                                                         |                                            | Uninetz <mark>U</mark> |
| Impressum                                                   | Aristoteles Latinus Database                                                               |                                            | deutschlandweit frei D |
| Datenschutz                                                 | Brills New Pauly                                                                           |                                            | Uninetz U              |
|                                                             | Gnomon Bibliographische Da<br>Paulys Realencyclopädie der<br>Altertumswissenschaft (Ältere | tenbank<br>Classischen<br>∌ Artikel)       | frei zugänglich        |
|                                                             | Loeb Classical Library                                                                     |                                            | Uninetz U              |
|                                                             | Periodicals Index Online                                                                   |                                            | deutschlandweit frei D |
|                                                             | I nesaurus Linguae Graecae                                                                 | Anwe                                       | endungsserver der UB   |

In der "Schnellen Suche" wird undifferenziert nach Titeln, Beschreibungen und Schlagwörtern gesucht.

| Home Katalog Discov                                             | ery Elektronische Zeitschriften Kontakt                                                      |                        |
|-----------------------------------------------------------------|----------------------------------------------------------------------------------------------|------------------------|
| Suche nach Datenbanken                                          | Ergebnisse Ihrer Suche                                                                       |                        |
| Schnelle Suche<br>lateinische Literatur Go!<br>Erweiterte Suche | Sie suchten nach folgenden Kriterien:                                                        |                        |
| Fachübersicht<br>Alphabetische Liste                            | Suche über alle Felder: "lateinische Literatur"                                              |                        |
| Sammlungen                                                      | Suche verändern                                                                              |                        |
| Hinweise zur Benutzung<br>Kontakt                               | Die Datenbank ist                                                                            |                        |
| Bibliotheksauswahl /                                            | U im Netz der Universität Rostock                                                            |                        |
| Einstellungen                                                   | C Anwendungsserver der UB - Siehe Hinweise zur Benutzung                                     |                        |
| Über DBIS                                                       | F frei zugänglich                                                                            |                        |
| Projektseite                                                    | D deutschlandweit frei zugänglich (DFG-geförderte Nationallizenz                             | z)                     |
| Gefördert durch:                                                | Bitte beachten Sie die Nutzungsbedingungen und Copyright-Bestimmungen Verlages/Herausgebers! | des                    |
|                                                                 | Gewählte Datenbanken (29 Treffer)                                                            | Zugang                 |
| DEC                                                             | Bibliotheca Augustana                                                                        | frei zugänglich F      |
| DFG                                                             | Bibliotheca Classica Selecta / Bibliographie dOrientation                                    | frei zugänglich F      |
| Impressum                                                       | Bibliotheca Teubneriana Latina                                                               | Uninetz <mark>U</mark> |
| Datenschutz                                                     | CAMENA                                                                                       | frei zugänglich F      |
|                                                                 | Digital Cicognara Library, The                                                               | frei zugänglich F      |

In der **"Erweiterten Suche"** kann man dagegen eine differenzierte Suche vornehmen. Zudem kann die Suche auf bestimmte Fachgebiete, Datenbank-Typen, Nutzungsmöglichkeiten und Regionen eingeschränkt werden.

| Datenbank-Inf                                             | osystem (DBIS)<br>ek Rostock                                                                                                    | $(\mathbb{B})$ |
|-----------------------------------------------------------|----------------------------------------------------------------------------------------------------|----------------|
| Home Katalog Discove                                      | ry Elektronische Zeitschriften Kontakt                                                                                                    |                |
| Suche nach Datenbanken                                    | Suche nach Datenbanken (Erweiterte Suche)                                                                                                    |                |
| Go!<br>Erweiterte Suche                                   | Suche über alle Felder     und       Titelwort(e)     und                                                                                                    | ~              |
| Fachübersicht<br>Alphabetlsche Liste<br>Sammlungen        | Beschreibung     v       Schlagwort     v                                                                                                    | ~              |
| Hinweise zur Benutzung<br>Kontakt<br>Bibliotheksauswahl / | Suche Starten Eingaben zurücksetzen                                                                                                    |                |
| Einstellungen<br>Über DBIS                                | Fachgebiete:                                                                                                    |                |
| DFG                                                       | Geschichte  Informatik  Informations-, Buch- und Bibliothekswesen, Handschriftenkunde Klassische Philologie Kunstgeschichte Land- und Forstwirtschaft, Gartenbau, Fischereiwirtschaft, Hauswi Maschinenwesen, Werkstoffwissenschaften, Fertigungstechnik, Bergb v |                |
| Datenschutz                                               | Datenbank-Typen:<br>Faktendatenbank<br>National-, Regionalbibliographie<br>Portal<br>Volltextdatenbank<br>Worterbuch, Enzyklopädie, Nachschlagewerk<br>Zeitung<br>Zeitungs-, Zeitschriftenbibliographie                                                           |                |

#### Schritt 5:

Wenn Sie auf eine der Datenbank klicken, kommen Sie zur Detailansicht, in welcher u. a. eine kurze Inhaltsbeschreibung geboten wird. Über den Link bei **"Recherche starten"** gelangen Sie direkt zur entsprechenden Datenbank.

| Datenbank-Inf           | osystem              | (DBIS)                                                                |
|-------------------------|----------------------|-----------------------------------------------------------------------|
| Universitätsbiblioth    | ek Rostock           |                                                                       |
| Home Katalog Discove    | ry Elektronisch      | e Zeitschriften Kontakt                                               |
| Suche nach Datenbanken  | Detailansicht        |                                                                       |
| Schnelle Suche          | •                    |                                                                       |
| Go!<br>Erweiterte Suche | Loeb Classical Libra | ry                                                                    |
| Fachübersicht           | Weitere Titel:       | LCL                                                                   |
| Alphabetische Liste     | Recherche starten:   | http://www.loebclassics.com                                           |
| Samplungon              | Verfügbar:           | im Netz der Universität Rostock <mark>U</mark>                        |
|                         | Inhalt:              | Die digitale Version der Loeb Classical Library bietet 542 Bände      |
| Hinweise zur Benutzung  |                      | (Stand: Juli 2019) wichtiger griechischer und lateinischer Literatur: |
| Kontakt                 |                      | Philosophie Medizin und Mathematik Das griechische und                |
| Bibliotheksauswahl /    |                      | lateinische Kulturerbe findet sich hier in Originalsprache und        |
| Einstellungen           |                      | englischer Übersetzung. Updates werden halbjährlich                   |
| Uber DBIS               |                      | vorgenommen, wenn neue Printbände erscheinen und zeitnah in die       |
| Projektseite            | E a charach i a ta   | dLCL Integriert werden.                                               |
| Gefördert durch:        | Fachgebiete:         | Archaologie                                                           |
|                         |                      | Klassische Philologie                                                 |
|                         |                      | Philosophie                                                           |
| DEC                     |                      | Theologie und Religionswissenschaft                                   |
| DFG                     | Schlagwörter:        | Griechische Literatur                                                 |
| Impressum               |                      | Lateinische Literatur                                                 |
| Datenschutz             | Erscheinungsform:    | WWW (Online-Datenbank)                                                |
|                         | Datenbank-Typ:       | Volitextdatenbank 🖬                                                   |
|                         | Erscheinungsjahr:    | 1912 -                                                                |

#### d) Elektronische Zeitschriftenbibliothek

Die Universitätsbibliothek verfügt zudem über die Elektronische Zeitschriftenbibliothek, einen Service zur effektiven Nutzung wissenschaftlicher Volltextzeitschriften im Internet. Die Elektronische Zeitschriftenbibliothek bietet einen schnellen, strukturierten und einheitlichen Zugang zu wissenschaftlichen Volltextzeitschriften.

#### Schritt 1:

Öffnen Sie die Elektronische Zeitschriftenbibliothek (<u>http://ezb.uni-regensburg.de/ezeit/?bibid-</u> <u>=UBRO</u>) und gehen Sie zum Fachbereich **"Klassische Philologie. Byzantinistik. Mittellateinische und Neugriechische Philologie. Neulatein".** 

| -73                    | Elektronische<br>Zeitschriftenbibliothek                                                                                   |       |
|------------------------|----------------------------------------------------------------------------------------------------|-------|
| - Langelische          |                                                                                                    |       |
| eitschriftenbibliothek | Universitätsbibliothek Rostock                                                                                             |       |
|                        |                                                                                                    |       |
| ome Katalog Datenba    | inken                                                                                                    |       |
|                        |                                                                                                    |       |
| eitschriften           |                                                                                                    |       |
| itschriftensuche       |                                                                                                    |       |
| ste nach Fachgebiet    |                                                                                                    |       |
| ste nach Alphabet      | Zeitschriftenliste nach Fachgebiet                                                                                         |       |
| te neuer EZB-Titel     | Fachgebiet                                                                                                    | Anzah |
|                        | Agrar- und Forstwissenschaft, Gartenbau, Ernährungs- und Haushaltswissenschaft                                             | 456   |
| bliothek               | Allgemeine Naturwissenschaft                                                                                               | 169   |
| ontakt                 | Allgemeine und fachübergreifende Zeitschriften                                                                             | 768   |
| itschrift vorschlagen  | Allgemeine und vergleichende Sprach- und Literaturwissenschaft. Indogermanistik. Außereuropäische Sprachen und Literaturen | 363   |
| oliothek auswählen     | Anglistik. Amerikanistik                                                                                                   | 153   |
|                        | Archäologie                                                                                                    | 151   |
| ormation & Service     | Architektur, Bauingenieur- und Vermessungswesen                                                                            | 257   |
| er die EZB             | Biologie, Biotechnologie                                                                                                   | 646   |
| fe zur EZB             | Buch- und Bibliothekswesen, Informationswissenschaft                                                                       | 160   |
| B-Dienste              | Chemie und Pharmazie                                                                                                    | 353   |
|                        | Elektrotechnik, Elektronik, Nachrichtentechnik                                                                             | 157   |
|                        | Energietechnik                                                                                                    | 106   |
|                        | Ethnologie                                                                                                    | 174   |
|                        | Geographie                                                                                                    | 138   |
|                        | Geowissenschaften                                                                                                    | 243   |
|                        | Germanistik. Niederlandistik. Skandinavistik                                                                               | 51    |
|                        | Geschichte                                                                                                    | 571   |
|                        | Geschichte der Pädagogik und des Bildungswesens                                                                            | 47    |
|                        | Gesundheitswissenschaften                                                                                                  | 178   |
|                        | Informatik                                                                                                    | 401   |
|                        | Klassische Philologie. Byzantinistik. Mittellateinische und Neugriechische Philologie. Neulatein                           | 60    |
|                        | Kunstgeschichte                                                                                                    | 237   |
|                        | Maschinenbau                                                                                                    | 248   |
|                        | Mathematik                                                                                                    | 250   |
|                        | Medien- und Kommunikationswissenschaften, Kommunikationsdesign                                                             | 188   |
|                        | Medizin                                                                                                    | 1681  |
|                        | Militärwissenschaft                                                                                                    | 20    |
|                        | Musikwissenschaft                                                                                                    | 100   |
|                        | Natur- und Umweitschutz                                                                                                    | 192   |
|                        | Padagogik                                                                                                    | 409   |
|                        | Philosophie                                                                                                    | 209   |
|                        | Physik                                                                                                    | 247   |
|                        |                                                                                                    | 004   |
|                        | Psychologie                                                                                                    | 234   |
|                        | Pemeniatik                                                                                                    | 120   |
|                        | Slavistik                                                                                                    | 81    |
|                        | Soziologie                                                                                                    | 663   |
|                        | Soort                                                                                                    | 95    |
|                        | Technik                                                                                                    | 230   |
|                        | Theologie und Religionswissenschaften                                                                                      | 430   |
|                        | gg                                                                                                    |       |
|                        | Werkstoffwissenschaften und Fertigungstechnik                                                                              | 28    |
|                        | Werkstoffwissenschaften und Fertigungstechnik Wirtschaftswissenschaften                                                    | 28    |

Dort finden Sie alle Zeitschriften des Fachbereichs alphabetisch sortiert aufgelistet. Die Zugriffsmöglichkeiten auf die einzelnen Volltextartikel werden durch verschiedenfarbige Ampelsymbole markiert. Um auf die lizenzierten Inhalte zuzugreifen, müssen Sie im Universitätsnetz sein.

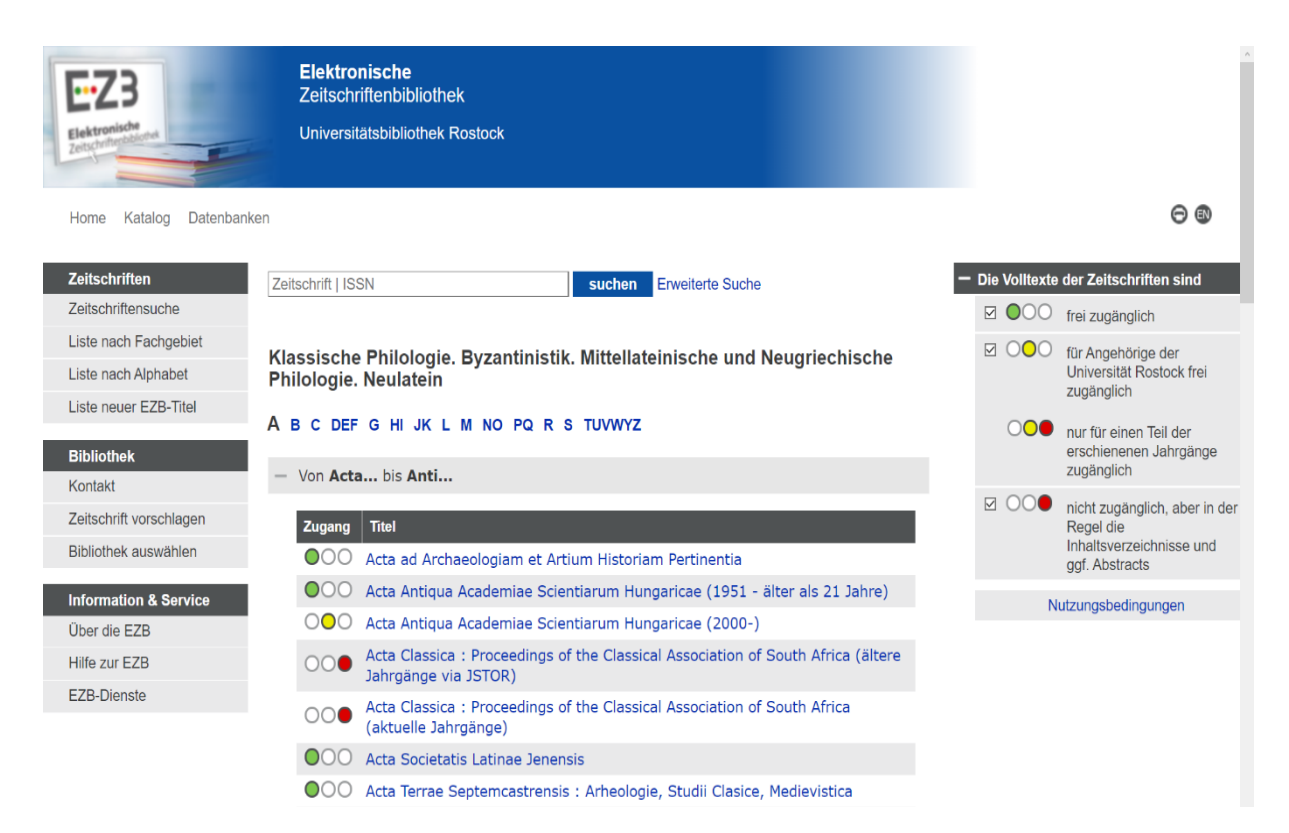

#### Schritt 2:

Auf der rechten Seite können Sie die Ergebnisse auf bestimmte Zugangsmöglichkeiten beschränken.

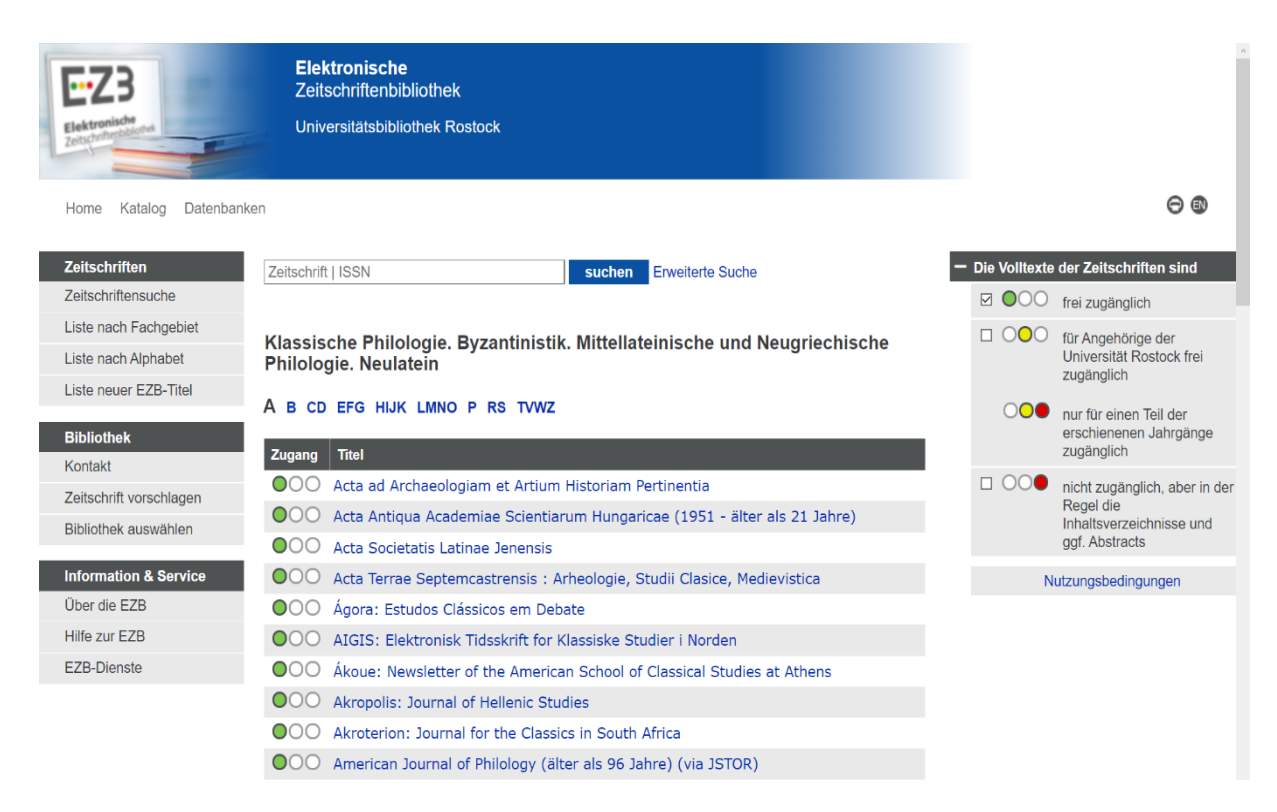

#### Schritt 3:

Mithilfe der **"Zeitschriftensuche"** können Sie über verschiedene Kriterien nach bestimmten Zeitschriften suchen. Zudem ist es möglich, die Suche auf bestimmte Fachgebiete einzuschränken.

Phrasen im Titel können gesucht werden, indem die Begriffe in Hochkommata (") eingeschlossen werden. Dabei können Sie auch die logischen Operatoren UND, ODER und UND NICHT verwenden und den Suchausdruck mit runden Klammern gruppieren. Es ist ratsam, bei der Stichwortsuche häufig vorkommende kurze Wörter wie z.B. Artikel wegzulassen und sich auf eine Suche mit aussagekräftigen Stichwörtern zu beschränken.

| Zeitschriften           | Zeitschriftensuche                                                                                                    | <ul> <li>Die Volltexte der Zeitschriften sind</li> </ul> |
|-------------------------|----------------------------------------------------------------------------------------------------|----------------------------------------------------------|
| Zeitschriftensuche      | Geben Sie bitte im folgenden Formular verschiedene Kriterien zu Ihrer gesuchten Zeitschrift ein.<br>Informationen über verschiedene Suchmöglichkeiten finden Sie in der Hilfe zur EZB. | ☑ OOO frei zugänglich                                    |
| Liste nach Fachgebiet   | Hinweis: Sie können hier nicht nach Zeitschriftenartikeln suchen.                                                                                                    | □ ○ <b>○</b> für Angehörige der                          |
| Liste nach Alphabet     | Erweiterte Suche nach Zeitschriften                                                                                                    | Universität Rostock frei                                 |
| Liste neuer EZB-Titel   |                                                                                                    | Zugangiich                                               |
|                         | Suchkriterien                                                                                                    | ooo nur für einen Teil der                               |
| Bibliothek              | Titelwort(e)                                                                                                    | zugänglich                                               |
| Kontakt                 | Titelwort(e)                                                                                                    | □ ○○● nicht zugänglich, aber in der                      |
| Zeitschrift vorschlagen | Schlagwort(e)                                                                                                    | Regel die                                                |
| Bibliothek auswählen    | Verlag                                                                                                    | ggf. Abstracts                                           |
| Information & Service   | Eingabedatum ab D                                                                                                    | Nutzungsbedingungen                                      |
| Über die EZB            | ZDB-Nummer                                                                                                    |                                                          |
| Hilfe zur EZB           | Fachgebiete einschränken                                                                                                    |                                                          |
| EZB-Dienste             | Auswahl an Fachgebieten:                                                                                                    |                                                          |
|                         | Agrar- und Forstwissenschaft u.a.                                                                                                    |                                                          |
|                         | Allgemeine Naturwissenschaft                                                                                                    |                                                          |
|                         | Allgemeine Sprach- und Literaturwissenschaft                                                                                                    |                                                          |
|                         | Allgemeine und fachübergreifende Zeitschriften                                                                                                    |                                                          |
|                         | Ati_tit. Aitit.                                                                                                    |                                                          |
|                         | Ihre Auswahl:                                                                                                    |                                                          |
|                         | Alle Fachgebiete                                                                                                    |                                                          |
|                         |                                                                                                    |                                                          |
|                         | Eingabe löschen Suche starten                                                                                                    |                                                          |
|                         |                                                                                                    |                                                          |
|                         |                                                                                                    |                                                          |
|                         |                                                                                                    |                                                          |
| Zeitschriften           | Zeitschriftensuche                                                                                                    | Die Valltexte der Zeitschriften sind                     |
| Zeiteebriftensuche      | Geben Sie hitte im folgenden Formular verschiedene Kriterien zu Ihrer gesuchten Zeitschrift ein                                                                                        |                                                          |
| Zeitschnitensuche       | server ere sine in reigendert erhandt feredriederte finteren zu mier gestenten zeiten.                                                                                                 | V [] froi zugönglich                                     |

Zeitschriftensuche Liste nach Fachgebiet Liste nach Alphabet Liste neuer EZB-Titel

| Bibliothek              |
|-------------------------|
| Kontakt                 |
| Zeitschrift vorschlagen |
| Bibliothek auswählen    |
|                         |
| Information & Service   |
| Über die EZB            |

Über die EZB Hilfe zur EZB EZB-Dienste

| hkriterien                                                                                                    |                                            |        |  |
|----------------------------------------------------------------------------------------------------|--------------------------------------------|--------|--|
| Schlagwort(e)                                                                                                    | ~ Fachdidaktik                             | und ~  |  |
| Schlagwort(e)                                                                                                    | ~ Latein                                   | oder ~ |  |
| Schlagwort(e)                                                                                                    | ~ Griechisch                               |        |  |
| Treffer pro Selte:                                                                                                    | 50 ~                                       |        |  |
| ,                                                                                                    |                                            |        |  |
| :hgebiete einsc                                                                                                    | chränken                                   |        |  |
| chgebiete einsc<br>Auswahl an Fachg                                                                                                    | shränken<br>ebieten:                       | •      |  |
| chgebiete einsc<br>Auswahl an Fachg<br>Gesundheitswisse<br>Informatik                                                                          | :hränken<br>ebieten:<br>nschaften          | ^      |  |
| chgebiete einsc<br>Auswahl an Fachg<br>Gesundheitswisse<br>Informatik<br>Klassische Archäo                                                     | chränken<br>ebieten:<br>nschaften<br>logie | ^      |  |
| chgebiete einsc<br>Auswahl an Fachg<br>Gesundheitswisse<br>Informatik<br>Klassische Archäo<br>Kunstgeschichte                                  | chränken<br>ebleten:<br>nschaften<br>logie | ^      |  |
| chgebiete einsc<br>Auswahl an Fachg<br>Gesundheitswisse<br>Informatik<br>Klassische Archäo<br>Kunstgeschichte<br>Maschipaphau                  | chränken<br>ebleten:<br>nschaften<br>logie |        |  |
| chgebiete einso<br>Auswahl an Fachg<br>Gesundheitswisse<br>Informatik<br>Klassische Archäo<br>Kunstgeschichte<br>Maschingnhau<br>Ihre Auswahl: | chränken<br>ebleten:<br>nschaften<br>logie |        |  |

Informationen über verschiedene Suchmöglichkeiten finden Sie in der Hilfe zur EZB.

Hinweis: Sie können hier nicht nach Zeitschriftenartikeln suchen

 Die Volltexte der Zeitschriften sind
 ☑ ◎ ○ frei zugänglich
 ☑ ○ ○ für Angehörige der Universität Rostock frei zugänglich
 ○ ● nur für einen Teil der erschienenen Jahrgänge zugänglich
 ☑ ○ ● nicht zugänglich, aber in der Regel die Inhaltsverzeichnisse und ggf. Abstracts
 Nutzungsbedingungen

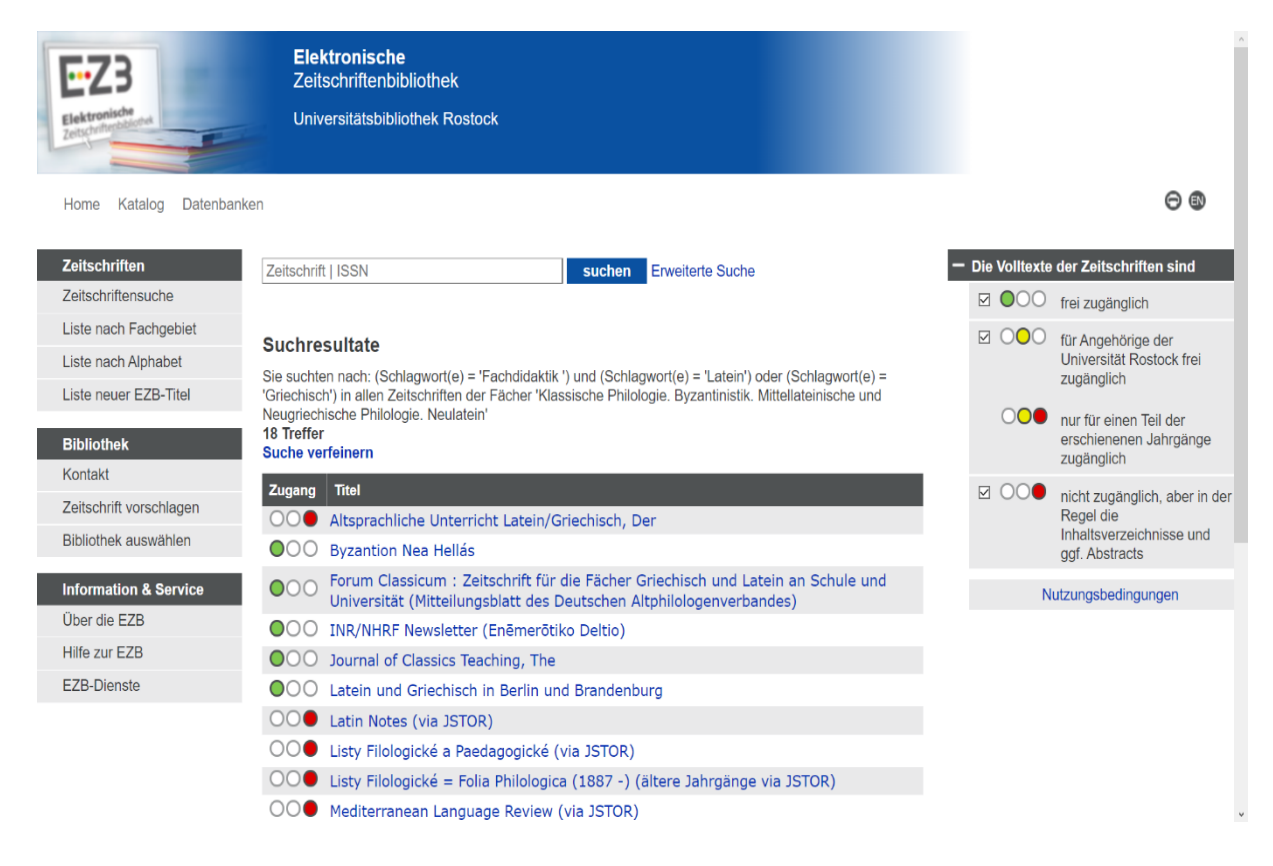

#### Schritt 4:

Wenn Sie eine der Zeitschriften auswählen, gelangen Sie zur Detailansicht. Dort erhalten Sie Informationen über den Zugang.

So können Sie auf das *Journal of Classics Teaching* nur online zugreifen. Über **"Zu den Volltexten"** gelangen Sie zu den Ausgaben.

|   | Home Katalog Datenbanke             | en                             |                                                                                                    | 0® | ^ |
|---|-------------------------------------|--------------------------------|----------------------------------------------------------------------------------------------------|----|---|
|   | Zeitschriften<br>Zeitschriftensuche | Zeitschrift   ISSN             | suchen Erweiterte Suche                                                                                                    |    |   |
|   | Liste nach Fachgebiet               |                                | f Olassias Teaching The                                                                                                    |    |   |
|   | Liste nach Alphabet                 |                                | r classics leaching, the                                                                                                    |    |   |
|   | Liste neuer EZB-Titel               | Online-Verfügbarkeit: Volltext | e frei zugänglich                                                                                                    |    |   |
|   | Bibliothek                          | OOO Zu den Volltexte           | n: Jg. 16 , H. 31 (2015) –                                                                                                    |    |   |
| 1 | Kontakt                             | Allgemeine Angeben zur Onli    | no.Ausnahe der Zeitschriff                                                                                                    |    |   |
|   | Zeitschrift vorschlagen             | Titel:                         |                                                                                                    |    |   |
|   | Bibliothek auswählen                | Aktuelle Artikel:              | Source of the second of the second of the s |    |   |
|   | Information & Service               | Verlag / Anbieter:             | Cambridge University Press<br>Open Access Policy des Verlages in SHERPA/RoMEO suchen                                                                                                    |    |   |
|   | Hilfe zur EZB                       | Fachgebiet(e):                 | Klassische Philologie. Byzantinistik. Mittellateinische und Neugriechische Philologie. Neulatein                                                                                                    |    |   |
|   | EZB-Dienste                         | Schlagwort(e):                 | Fachdidaktik Latein                                                                                                    |    |   |
|   |                                     | E-ISSN(s):                     | 2058-6310                                                                                                    |    |   |
|   |                                     | P-ISSN(s):                     | 1741-7627                                                                                                    |    |   |
|   |                                     | ZDB-Nummer:                    | 2845126-0                                                                                                    |    |   |
|   |                                     | erste Volltextausgabe:         | Jg. 16, H. 31 (2015)                                                                                                    |    |   |
|   |                                     | Homepage(s):                   | https://www.cambridge.org/core/journals/journal-of-classics-teaching                                                                                                    |    |   |
|   |                                     | Erscheinungsweise:             | Volltext, nur online                                                                                                    |    |   |
|   |                                     | Kosten:                        | kostenios                                                                                                    |    |   |
|   |                                     |                                |                                                                                                    |    | ~ |

Für *Der Altsprachliche Unterricht* gibt es hingegen keine Online-Lizenz. Stattdessen verfügt die Universitätsbibliothek Rostock aber über Druckausgaben.

| Zeitschriften                 | Zeitschrift   ISSN             | suchen Erweiterte Suche                                                                          |
|-------------------------------|--------------------------------|--------------------------------------------------------------------------------------------------|
| Zeitschriftensuche            |                                |                                                                                                  |
| Liste nach Fachgebiet         |                                | Unterricht Latein/Griechisch Der                                                                 |
| Liste nach Alphabet           |                                | onternent Latern/Greensch, Der                                                                   |
| Liste neuer EZB-Titel         | Online-Verfügbarkeit: Vollte   | xte nicht lizenziert                                                                             |
| Bibliothek                    | OO Zur Homepage                | e der Zeitschrift                                                                                |
| Kontakt                       | Print-Verfügbarkeit: Volltex   | te gedruckt vorhanden                                                                            |
| Zeitschrift vorschlagen       | + D Druckexempla               | r(e) vorhanden                                                                                   |
| Bibliothek auswählen          | Allgemeine Angaben zur O       | nline-Ausgabe der Zeitschrift:                                                                   |
| Information & Service         | Titel:                         | Altsprachliche Unterricht Latein/Griechisch, Der                                                 |
| Über die EZB<br>Hilfe zur EZB | Verlag / Anbieter:             | Friedrich Verlag<br>Open Access Policy des Verlages in SHERPA/RoMEO suchen                       |
| EZB-Dienste                   | Fachgebiet(e):                 | Klassische Philologie. Byzantinistik. Mittellateinische und Neugriechische Philologie. Neulatein |
|                               | Schlagwort(e):                 | Fachdidaktik Latein   Fachdidaktik Griechisch                                                    |
|                               | P-ISSN(s):                     | 0002-6670                                                                                        |
|                               | ZDB-Nummer:                    | 2960496-5                                                                                        |
|                               | erste Volltextausgabe:         | Jg. 5 (2021)                                                                                     |
|                               | Homepage(s):                   | https://elibrary.utb.de/loi/AU                                                                   |
|                               | Erscheinungsweise:             | Volltext, Online und Druckausgabe                                                                |
|                               | Kosten:                        | kostenpflichtig                                                                                  |
|                               | Liste der teilnehmenden Instit | utionen, die Volltextzugriff bieten.                                                             |
|                               |                                |                                                                                                  |

Wenn Sie auf **"Druckexemplar(e) vorhanden"** klicken, erhalten Sie die benötigten Standortinformationen zu den vorhandenen Druckexemplaren.

| Zeitschriften                         | Zeitschrift   ISSN                   | suchen Erweiterte Suche                                                                                                    |  |  |
|---------------------------------------|--------------------------------------|----------------------------------------------------------------------------------------------------|--|--|
| Liste nach Fachgebiet                 | ○ <b>○●</b> Altsprachlic             | he Unterricht Latein/Griechisch, Der                                                                                                    |  |  |
| Liste neuer EZB-Titel                 | Online-Verfügbarkeit: Vol            | Online-Verfügbarkeit: Volltexte nicht lizenziert                                                                                                    |  |  |
| Bibliothek                            | OO● Zur Homepa                       | ge der Zeitschrift                                                                                                    |  |  |
| Kontakt                               | Print-Verfügbarkeit: Vollte          | exte gedruckt vorhanden                                                                                                    |  |  |
| Zeitschrift vorschlagen               | - DI Druckexemp                      | lar(e) vorhanden                                                                                                    |  |  |
| Bibliothek auswählen                  | Quelle:                              | ZDB                                                                                                    |  |  |
| Information & Service<br>Über die EZB | Titel:<br>Bestand:<br>Grundsignatur: | Der altsprachliche Unterricht Latein, Griechisch : pädagogische Zeitschrift     42.1999 - 49.2006; 51.2008 -     ZA 7486a     Destele UR // 08/DR0/Standerteinneture EA 4340 |  |  |
|                                       | Standort:                            | Rostock UB // 28/BB2/Standortsignatur: FA 1340                                                                                                    |  |  |
| EZB-Dienste                           | Allgemeine Angaben zur               | Online-Ausgabe der Zeitschrift:                                                                                                    |  |  |
|                                       | Titel:                               | Altsprachliche Unterricht Latein/Griechisch, Der                                                                                                    |  |  |
|                                       | Verlag / Anbieter:                   | Friedrich Verlag<br>Open Access Policy des Verlages in SHERPA/RoMEO suchen                                                                                                   |  |  |
|                                       | Fachgebiet(e):                       | Klassische Philologie. Byzantinistik. Mittellateinische und Neugriechische Philologie. Neulatein                                                                             |  |  |
|                                       | Schlagwort(e):                       | Fachdidaktik Latein   Fachdidaktik Griechisch                                                                                                    |  |  |
|                                       | P-ISSN(s):                           | 0002-6670                                                                                                    |  |  |
|                                       | ZDB-Nummer:                          | 2960496-5                                                                                                    |  |  |
|                                       | erste Volltextausgabe:               | Jg. 5 (2021)                                                                                                    |  |  |
|                                       |                                      |                                                                                                    |  |  |

Übersicht: Vorhandene Zeitschriften in der UB Rostock aus dem Fachgebiet "Klassische Philologie"

| Zugang                                | Titel                                                                                                    |
|---------------------------------------|----------------------------------------------------------------------------------------------------|
| 000                                   | Acta ad Archaeologiam et Artium Historiam Pertinentia                                                                                                    |
| 000                                   | Acta Antigua Academiae Scientiarum Hungaricae (1951 - älter als 21 Jahre)                                                                                                    |
| 000                                   | Acta Antiqua Academiae Scientiarum Hungaricae (2000-)                                                                                                    |
| 000                                   | Acta Classica : Proceedings of the Classical Association of South Africa (ältere Jahrgänge via ISTOR)                                                                                                    |
| 000                                   | Acta Classica : Proceedings of the Classical Association of South Africa (actuelle Jahrgange Via Soloky)                                                                                                    |
| 000                                   |                                                                                                    |
| 000                                   | Acta Terrae Sentemoastrensis : Arbeologie, Studii Clasice, Medievistica                                                                                                    |
| 000                                   |                                                                                                    |
|                                       | Ágara: Estudos Clássicos om Dobato                                                                                                    |
|                                       | AGIG: Elektronick Tideskrift for Klassiska Studior i Nordan                                                                                                    |
|                                       |                                                                                                    |
|                                       | Álouo: Nowslattar of the American School of Classical Studios at Athens                                                                                                    |
|                                       | Alreadic: Journal of Hellenic Studios                                                                                                    |
|                                       | Akropolis, Journal for the Classics in South Africa                                                                                                    |
|                                       | Akroterion, Journal for the Classics in South Africa / Tydekyif vir dia Klassiaka in Suid Afrika                                                                                                    |
|                                       | Aktorendi, Journal for the Classics in South Anica / Tyuskin Wi die Klassieke in Suid-Anika                                                                                                    |
|                                       |                                                                                                    |
|                                       | American Journal of Philology (alter als 96 Janre) (via JSTOR)                                                                                                    |
|                                       |                                                                                                    |
|                                       | American Journal of Philology (accueite Janrgange)                                                                                                    |
|                                       | American Philological Association Newsletter (APA Newsletter)                                                                                                    |
|                                       | Amoenitas: Rivista Internazionale di Studi Miscellanei sulla villa Romana Antica                                                                                                    |
| 000                                   | Amphora: A publication of the American Philological Association                                                                                                    |
| 000                                   | Anabases. Iraditions et Receptions de l'Antiquite (alter als 3 Janre)                                                                                                    |
|                                       | Anabases. Iraditions et Receptions de l'Antiquite (altere Janrgange via JSTOR)                                                                                                    |
| 000                                   | Analecta Komana Instituti Danici                                                                                                    |
| 000                                   | Anales de Filología Clásica                                                                                                    |
| 000                                   | Anaskamma: Anaskaphiko Periodiko                                                                                                    |
| 000                                   | Ancient history bulletin. Revue d'histoire ancienne / Zeitschrift für Alte Geschichte : AHB                                                                                                    |
| 000                                   | Ancient history bulletin. Revue d'histoire ancienne / Zeitschrift für Alte Geschichte : AHB (älter als 2 Jahre)                                                                                                    |
| 000                                   | Ancient Narrative                                                                                                    |
| 000                                   | Ancient Narrative. Supplementum (ANS)                                                                                                    |
| 00●                                   | Ancient Philosophy                                                                                                    |
| 00●                                   | Ancient society (ältere Jahrgänge via JSTOR)                                                                                                    |
| 00●                                   | Ancient Society (aktuelle Jahrgänge)                                                                                                    |
| 000                                   | Ancient West & East                                                                                                    |
| 000                                   | Annali dell'Instituto di Corrispondenza Archeologica                                                                                                    |
| 000                                   | Annali dell' Istituto Universitario Orientale di Napoli. Sezione Filologico-Letteraria - AION                                                                                                    |
| 000                                   | Année épigraphique, L'                                                                                                    |
|                                       | Année Epigraphique, L' (ältere Jahrgänge via JSTOR)                                                                                                    |
| 000                                   | Annuaire de l'Association pour l'Encouragement des Etudes Grecques en France (via JSTOR)                                                                                                    |
|                                       | Annualre de l'Ecole Pratique des Hautes Etudes: Section des Sciences Historiques et Philologiques                                                                                                    |
|                                       | Annual of the British School at Athens. The (ältere labraänge via ISTOP)                                                                                                    |
| 000                                   |                                                                                                    |
| 000                                   | Antichnyi Mir i Arheologija (AMA)                                                                                                    |
| 000                                   |                                                                                                    |
|                                       | Antichthon: Journal of the Australasian Society for Classical Studies                                                                                                    |
| $\bigcirc \bigcirc \bigcirc \bigcirc$ | Antichthon: Journal of the Australasian Society for Classical Studies Antigüedad y Cristianismo                                                                                                    |
| <b>0</b> 00                           | Antichthon: Journal of the Australasian Society for Classical Studies<br>Antigüedad y Cristianismo<br>Antik Tanulmányok = Studia Antiqua (2000-)                                                                                      |
|                                       | Antichthon: Journal of the Australasian Society for Classical Studies<br>Antigüedad y Cristianismo<br>Antik Tanulmányok = Studia Antiqua (2000-)<br>Antike Kunst: Zeitschrift für klassische Archäologie (ältere Jahrgänge via JSTOR) |

| Zugang | Titel                                                                                                    |
|--------|----------------------------------------------------------------------------------------------------|
| 000    | Antiqua: Jornadas sobre la Antigüedad                                                                                                    |
| 000    | Antiquité Classique, L' (ältere Jahrgänge via JSTOR)                                                                                                    |
| 000    | Antiquorum Philosophia                                                                                                    |
| 000    | Anuari de Filologia: Antiqva e Mediaevalia                                                                                                    |
| 000    | Anzeiger für die Altertumswissenschaft                                                                                                    |
| 000    | Appunti Romani di Filologia                                                                                                    |
| 000    | Arachnion : A Journal of Ancient Literature and History on the Web                                                                                                   |
| 000    | Archaeologiae                                                                                                    |
| 000    | Archäologische Hefte oder Abbildungen zur Erläuterung des classischen Altertums aus alten, zum Theil noch unbekannten<br>Denkmälern, für Studirende und Kunstfreunde |
| 000    | Archäologischer Anzeiger (-1900)                                                                                                    |
| 000    | Archäologischer Anzeiger (2008-)                                                                                                    |
| 000    | Archäologisches Museum zur Erläuterung der Abbildungen aus dem classischen Alterthume für Studirende und<br>Kunstfreunde                                             |
| 000    | Archeologia Classica                                                                                                    |
| 000    | Archeologia e Calcolatori                                                                                                    |
| 000    | Archives d'Histoire Doctrinale et Littéraire du Moyen Age (1926-1946)                                                                                                |
|        | Archives d'Histoire Doctrinale et Litteraire du Moyen Age (2001-)                                                                                                    |
|        | Archives d'histoire boctrinale et Litteraire du Moyen Age (2001 bis alter als 5 Janre)                                                                               |
|        |                                                                                                    |
| 000    | Arctos: Acta Philologica Fennica                                                                                                    |
| 000    | Arethusa (1996-)                                                                                                    |
| 000    | Arethusa (ältere Jahrgänge via JSTOR)                                                                                                    |
| 000    | Argos - Revista de la Asociación Argentina de Estudios Clásicos                                                                                                    |
| 000    | Ariadnē: Epistēmoniko Periodiko tēs Philosophikēs Scholēs                                                                                                    |
|        |                                                                                                    |
| 000    | Arion: A Journal of Humanities and the Classics                                                                                                    |
| 000    | Aristonothos: Scritti per il Mediterraneo Antico                                                                                                    |
| 000    | Arkeoloji Dergisi                                                                                                    |
| 000    | Arkeoloji - Sanat Tarihi Dergisi                                                                                                    |
| 000    | Arthuriana : a review of medieval studies (via JSTOR)                                                                                                    |
| 000    | Arys : Antigüedad, Religiones y Sociedades                                                                                                    |
| 000    | Asseria                                                                                                    |
| 000    | Association pour l'Encouragement des Études Grecques en France (via JSTOR)                                                                                           |
| 000    | Atene e Roma (2007-2015)                                                                                                    |
| 000    | Atene e Roma (älter als 7 Jahre)                                                                                                    |
| 000    | Athenian Agora, The (ältere Jahrgänge via JSTOR)                                                                                                    |
| 000    | Atlante Tematico di Topografia Antica                                                                                                    |
| 000    | Atti della Società di Archeologia e Belle Arti per la Provincia di Torino                                                                                            |
| 000    | Augusta Raurica: Das Magazin zur Römerstadt                                                                                                    |
| 00     | Auriga : Revista de Divulgació i Debat del món Clàssic                                                                                                    |
| 000    | Axon                                                                                                    |

| Zugang                     | Titel                                                                                                    |
|----------------------------|----------------------------------------------------------------------------------------------------|
| 00●                        | Babesch                                                                                                    |
| 000                        | Bericht über die Fortschritte der römisch-germanischen Forschung                                                                                               |
| 000                        | Berlin und Athen                                                                                                    |
| 000                        | Biblical and Ancient Greek Linguistics                                                                                                    |
| 000                        | Bibliography of the Survival of the Classics, A                                                                                                    |
| 000                        | Bibliothek der alten Litteratur und Kunst : mit ungedruckten Stücken aus der Escurialbibliothek und andern                                                     |
| 000                        | Bibliothēkē tēs en Athēnais Archaiologikēs Hetaireias = Bibliothek der Archäologischen Gesellschaft zu Athen = The Archaeological<br>Society at Athens Library |
| 000                        | Boletim de Estudos Clássicos                                                                                                    |
| 000                        | Boletín de la Compañía Nacional de Teatro Clásico                                                                                                    |
| 000                        | Boletín de la Sociedad Española de Bizantinística                                                                                                    |
| 000                        | Bollettino di Studi Latini (2007-2013)                                                                                                    |
| $\bigcirc\bigcirc\bullet$  | Bollettino di Studi Latini (44.2014-)                                                                                                    |
| 000                        | Brill Research Perspectives in Classical Poetry                                                                                                    |
| $\bigcirc\bigcirc\bigcirc$ | British School at Athens Studies (via JSTOR)                                                                                                    |
| 000                        | British School at Athens Studies. Supplementary Volumes (ältere Jahrgänge via JSTOR)                                                                           |
| $\bigcirc\bigcirc\bullet$  | British School at Athens. Supplementary Papers (via JSTOR)                                                                                                    |
| 000                        | Bryn Mawr Classical Review                                                                                                    |
| 000                        | Bryn Mawr Electronic Resources Review                                                                                                    |
| 000                        | Bulletin Bibliographique de la Société Rencesvals (Pour l'Etude des Epopées Romanes, A.I.S.B.L.)                                                               |
| 000                        | Bulletin de Correspondance Hellénique (1877-2014)                                                                                                    |
| 000                        | Bulletin de Correspondance Hellénique (2016-)                                                                                                    |
| 000                        | Bulletin de l'Association Guillaume Budé                                                                                                    |
| 000                        | Bulletin de l'Association Internationale pour l'Etude de la Mosaïque Antique (AIEMA)                                                                           |
| 000                        | Bulletin of the American School of Oriental Research in Jerusalem (via JSTOR)                                                                                  |
|                            |                                                                                                    |
| 000                        | Bulletin of the American Schools of Oriental Research (BASOR)                                                                                                  |
| 000                        | Bulletin of the American Schools of Oriental Research (BASOR) (älter als 96 Jahre)                                                                             |
| 000                        | Bulletin of the Centre for Asia Minor Studies                                                                                                    |
| 000                        | Bulletin of the Institute of Classical Studies                                                                                                    |
| 000                        | Bulletin of the Institute of Classical Studies of the University of London. Supplementary papers (via JSTOR)                                                   |
| 000                        | Bulletin of the Institute of Classical Studies. Supplement (ältere Jahrgänge via JSTOR)                                                                        |
| 000                        | Bulletin / Schweizer Arbeitsgemeinschaft für Klassische Archäologie = Bollettino / Associazione Svizzera di Archeologia Classica                               |
| 000                        | Bulletin / Schweizerischer Altphilologenverband                                                                                                    |
| 000                        | Bulletin. Supplement (University of London. Institute of Classical Studies) (via JSTOR)                                                                        |
| 000                        | Bullettino Archeologico Napoletano                                                                                                    |
| 000                        | Bullettino Archeologico sardo Ossia Raccolta dei Monumenti Antichi in ogni Genere di tutta l'Isola di Sardegna                                                 |
| 000                        | Bullettino della Commissione Archeologica Comunale di Roma                                                                                                    |
| 000                        | Bullettino della Commissione Archeologica Comunale di Roma (Nardecchia)                                                                                        |
| 000                        | Bullettino della Commissione Archeologica Comunale di Roma / Supplementi                                                                                       |
| 000                        | Byzantina : Annual Review of the Byzantine Research Centre                                                                                                    |
| 000                        | Byzantina Symmeikta                                                                                                    |
| 000                        | Byzantine and Modern Greek Studies                                                                                                    |
| 000                        | Byzantinische Zeitschrift (incl. Supplementum bibliographicum)                                                                                                 |
| 000                        | Byzantinoslavica - Revue internationale des Etudes Byzantines                                                                                                  |
| 000                        | Byzantion Nea Hellás                                                                                                    |
| 000                        | Byzantion : Revue Internationale des Études Byzantines (2012-)                                                                                                 |
| $\bigcirc\bigcirc\bigcirc$ | Byzantion : Revue Internationale des Études Byzantines (ältere Jahrgänge via JSTOR)                                                                            |

| Zugang                                | Titel                                                                                                    |
|---------------------------------------|----------------------------------------------------------------------------------------------------|
| 000                                   | Caeculus: Papers on Mediterranean Archaeology                                                                                 |
| 000                                   | Cahiers d'Archéologie Romande                                                                                                 |
| 000                                   | Cahiers de l'Institut du Moyen-âge Grec et Latin                                                                              |
| 000                                   | Cahiers des Etudes Anciennes                                                                                                  |
| 000                                   | California Studies in Classical Antiquity (via JSTOR)                                                                         |
| 000                                   | Calíone                                                                                                    |
|                                       | Cambridge Classical Journal                                                                                                   |
|                                       |                                                                                                    |
|                                       | Camenulae                                                                                                    |
| 000                                   |                                                                                                    |
| 000                                   | Canadio-Byzantina                                                                                                    |
| 000                                   | Carmina Philosophiae (altere Jahrgange via JSTOR)                                                                             |
| 000                                   | CentoPagine                                                                                                    |
| 000                                   | Chiron : Mitteilungen der Kommission für Alte Geschichte und Epigraphik des Deutschen Archäologischen Instituts               |
| 000                                   | CHS Research Bulletin: A Publication of the Center for Hellenic Studies                                                       |
| 000                                   | Ciceroniana                                                                                                    |
| 000                                   | Circe de Clásicos y Modernos                                                                                                  |
| 000                                   | Civiltà Romana: Rivista Pluridisciplinare di Studi su Roma Antica e le sue Interpretazioni                                    |
| $\bigcirc \bigcirc \bigcirc \bigcirc$ | CLARA: Classical Art and Archaeology                                                                                          |
| $\bigcirc \bigcirc \bigcirc \bigcirc$ | Clara Rhodos                                                                                                    |
| $\bigcirc \bigcirc \bigcirc$          | Classica Cracoviensia (2009-)                                                                                                 |
| 000                                   | Classica Cracoviensia (2016-)                                                                                                 |
| 000                                   | Classica et Mediaevalia: Danish Journal of Philology and History                                                              |
| 000                                   | Classica: Revista Brasileira de Estudos Clássicos                                                                             |
| 000                                   | Classical Antiquity                                                                                                    |
| 000                                   | Classical Journal, The                                                                                                    |
|                                       | ,                                                                                                    |
| $\bigcirc \bigcirc \bigcirc \bigcirc$ | Classical Journal, The (älter als 96 Jahre) (via JSTOR)                                                                       |
| 000                                   | Classical Outlook, The (ältere Jahrgänge via JSTOR)                                                                           |
| $\bigcirc\bigcirc\bigcirc$            | Classical Philology                                                                                                    |
| $\bigcirc \bigcirc \bigcirc \bigcirc$ | Classical Philology (älter als 96 Jahre) (via JSTOR)                                                                          |
| $\bigcirc \bigcirc \bigcirc$          | Classical Quarterly, The                                                                                                    |
| 000                                   | Classical Quarterly, The (ältere Jahrgänge via JSTOR)                                                                         |
| $\bigcirc\bigcirc\bigcirc$            | Classical Receptions Journal                                                                                                  |
| 000                                   | Classical Review, The                                                                                                    |
| $\bigcirc \bigcirc \bigcirc$          | Classical Review, The (ältere Jahrgänge via JSTOR)                                                                            |
| 000                                   | Classical Studies (Kyoto University)                                                                                          |
| 000                                   | Classical Weekly, The (via JSTOR)                                                                                             |
| 000                                   | Classical Weekly, The (älter als 96 Jahre) (via JSTOR)                                                                        |
| 000                                   | Classical World: A Quarterly Journal on Antiquity (2005-)                                                                     |
| 000                                   | Classical World: A Quarterly Journal on Antiquity (ältere Jahrgänge via JSTOR)                                                |
| 000                                   | Classiconorroena                                                                                                    |
| 000                                   | Classics Ireland (via JSTOR)                                                                                                  |
| 000                                   | Clotho                                                                                                    |
| 000                                   | Codex. Revista de Estudos Clássicos                                                                                           |
| 000                                   | Collectanea Philologica                                                                                                    |
| 000                                   | Commentaria Classica                                                                                                    |
| 000                                   | Connaissance Hellénique: bulletin de Culture Grecque pour Non-Spécialistes                                                    |
| 000                                   | Contributions to the Chronology of the Eastern Mediterranean                                                                  |
| 000                                   | Corinth : Results of Excavations Conducted by the American School of Classical Studies at Athens (ältere Jahrgänge via JSTOR) |
| 000                                   | Cuadernos de Arquitectura Romana                                                                                              |
| 000                                   | Cuadernos de Filología Clásica                                                                                                |

| Zugang | Titel                                                                                                    |
|--------|----------------------------------------------------------------------------------------------------|
| 000    | Deltion Archaiologikon                                                                                                    |
| 000    | Dialogues d'Histoire Ancienne                                                                                                    |
| 000    | Dialogues d'Histoire Ancienne (älter als 2 Jahre)                                                                                                    |
| 000    | Dictynna : Revue de Poétique Latine                                                                                                    |
| 000    | Didaskalia: Ancient Theater Today                                                                                                    |
| 000    | Digressus : The Internet Journal for the Classical World                                                                                                |
| 000    | Dike: Rivista di Storia del Diritto Greco ed Ellenistico (1998 - 2007)                                                                                  |
| 000    | Dike. Rivista di Storia del Diritto Greco ed Ellenistico (2011 -)                                                                                       |
| 00●    | Dionysius                                                                                                    |
| 000    | Dionysus ex Machina: Rivista Annuale Online di Studi sul Teatro Antico                                                                                  |
| 000    | Documents de Travail du CETOBAC                                                                                                    |
| 000    | Dumbarton Oaks Papers (DOP) (via JSTOR)                                                                                                    |
| 000    | Eideseis dia ta anatolika mere                                                                                                    |
| 000    | Eisodos: Zeitschrift für Antike Literatur und Theorie                                                                                                   |
| 000    | Electra                                                                                                    |
| 000    |                                                                                                    |
| 000    | all'Archeologia ed all'Arte                                                                                                    |
| 000    | Emerita: Revista de Linguistica y Filología Clasica (1974-)                                                                                             |
| 000    | Entretiens sur l'Antiquité Classique                                                                                                    |
| 000    | Eoa kai Esperia                                                                                                    |
| 000    | Eos : Commentarii Societatis Philologae Polonorum                                                                                                    |
| 000    | Eos: Czasopismo Filologiczne Organ Towarzystwa Filologicznego                                                                                           |
| 000    | Ephemeris                                                                                                    |
| 000    | Erudito Antiqua                                                                                                    |
| 000    | Erytheia: Revista de Estudios Bizantinos y Neogriegos                                                                                                   |
| 000    | Espacio, Tiempo y Forma: Serie 2 Historia Antigua                                                                                                    |
| 000    | Estudios Bizantinos                                                                                                    |
| 000    | Estudios Clásicos / Sociedad Española de Estudios Clásicos                                                                                              |
| 00     | Etruscan and italic studies                                                                                                    |
| 00     | Études Classiques, Les                                                                                                    |
| 000    | Études Classiques, Les (-2001)                                                                                                    |
| 000    | Eugesta: Revue sur le Genre dans l'Antiquité / Journal on Gender Studies in Antiquity                                                                   |
| 000    | Euphrosyne: Revista de Filologia Classica                                                                                                    |
| 000    | Exemplaria Classica. Journal of Classical Philology                                                                                                    |
| 00●    | Facta: A Journal of Roman Material Culture Studies                                                                                                    |
| 000    | FastiOnlineDocuments&Research (FOLD&R )                                                                                                    |
| 000    | Faventia                                                                                                    |
| 000    | Figura: Studi sull'Immagine nella Tradizione Classica                                                                                                   |
| 00●    | Filologia e Critica                                                                                                    |
| 000    | Fortunatae                                                                                                    |
| 000    | Forum Classicum : Zeitschrift für die Fächer Griechisch und Latein an Schule und Universität (Mitteilungsblatt des Deutschen<br>Altphilologenverbandes) |
| 000    | Frankfurter Elektronische Rundschau zur Altertumskunde : FeRA                                                                                           |

| Zugang                                | Titel                                                                                                    |
|---------------------------------------|----------------------------------------------------------------------------------------------------|
| 000                                   | Gaia: Revue Interdisciplinaire sur la Grèce Archaïque (1997-2017)                                                                                                    |
| $\bigcirc \bigcirc \bigcirc \bigcirc$ | Gaia: Revue Interdisciplinaire sur la Grèce Archaïque (2018-)                                                                                                    |
| 00●                                   | Galenos : Rivista di Filologia dei Testi Medici Antichi                                                                                                    |
| $\bigcirc \bigcirc \bigcirc \bigcirc$ | Gallia: Archéologie de la France Antique (1943-2007)                                                                                                    |
| 00●                                   | Gallia: Archéologie de la France Antique (ältere Jahrgänge via JSTOR)                                                                                                    |
| $\bigcirc \bigcirc \bigcirc \bigcirc$ | Germania: Anzeiger der Römisch-Germanischen Kommission des Deutschen Archäologischen Instituts                                                                                                    |
| 00●                                   | Giornale Italiano di Filologia : International Studies of Ancient Sources and their Contexts                                                                                                    |
| $\bigcirc \bigcirc \bigcirc$          | Glotta : Zeitschrift für Griechische und Lateinische Sprache                                                                                                    |
| 000                                   | Glotta: Zeitschrift für griechische und lateinische Sprache                                                                                                    |
| $\bigcirc\bigcirc$                    | Glotta: Zeitschrift für griechische und lateinische Sprache                                                                                                    |
| 00●                                   | Glotta : Zeitschrift für Griechische und Lateinische Sprache (ältere Jahrgänge via JSTOR)                                                                                                    |
| $\bigcirc \bigcirc \bigcirc$          | GNOMON (GNO) : Kritische Zeitschrift für die Gesamte Klassische Altertumswissenschaft                                                                                                    |
| 00●                                   | Gnomon: Kritische Zeitschrift für die Gesamte Klassische Altertumswissenschaft (ältere Jahrgänge via JSTOR)                                                                                                    |
| $\bigcirc \bigcirc \bigcirc \bigcirc$ | Graeco-Latina Brunensia                                                                                                    |
| 000                                   | Grecorromana: Revista Chilena de Estudios Clásicos                                                                                                    |
| $\bigcirc$                            | Greece and Rome                                                                                                    |
| 00●                                   | Greece and Rome (ältere Jahrgänge via JSTOR)                                                                                                    |
| $\bigcirc \bigcirc \bigcirc$          | Greek and Roman Musical Studies                                                                                                    |
| 000                                   | Greek, Roman and Byzantine Studies                                                                                                    |
| $\bigcirc \bigcirc \bigcirc$          | Gymnasium : Zeitschrift für Kultur der Antike und humanistische Bildung (1937-2013)                                                                                                    |
| $\bigcirc \bigcirc \bigcirc$          | Gymnasium : Zeitschrift für Kultur der Antike und humanistische Bildung (2012-)                                                                                                    |
|                                       |                                                                                                    |
| Zugang                                | Titel                                                                                                    |
|                                       |                                                                                                    |
| 000                                   | Habis: Arqueología, Filología Clásica                                                                                                    |
| <b>0</b> 00                           | Habis: Arqueología, Filología Clásica<br>Harvard Studies in Classical Philology (älter als 96 Jahre) (via JSTOR)                                                                                                    |
| 000<br>000                            | Habis: Arqueología, Filología Clásica<br>Harvard Studies in Classical Philology (älter als 96 Jahre) (via JSTOR)<br>Harvard Studies in Classical Philology (ältere Jahrgänge via JSTOR)                                                                                                    |
|                                       | Habis: Arqueología, Filología Clásica<br>Harvard Studies in Classical Philology (älter als 96 Jahre) (via JSTOR)<br>Harvard Studies in Classical Philology (ältere Jahrgänge via JSTOR)<br>Helios                                                                                                    |
|                                       | Habis: Arqueología, Filología Clásica<br>Harvard Studies in Classical Philology (älter als 96 Jahre) (via JSTOR)<br>Harvard Studies in Classical Philology (ältere Jahrgänge via JSTOR)<br>Helios<br>Hellenikos Telegraphos                                                                                                    |
|                                       | Habis: Arqueología, Filología Clásica<br>Harvard Studies in Classical Philology (älter als 96 Jahre) (via JSTOR)<br>Harvard Studies in Classical Philology (ältere Jahrgänge via JSTOR)<br>Helios<br>Helios<br>Hellenikos Telegraphos<br>Hermathena (via JSTOR)                                                                                                    |
|                                       | Habis: Arqueología, Filología Clásica<br>Harvard Studies in Classical Philology (älter als 96 Jahre) (via JSTOR)<br>Harvard Studies in Classical Philology (ältere Jahrgänge via JSTOR)<br>Helios<br>Hellenikos Telegraphos<br>Hermathena (via JSTOR)<br>Hermeneus Online: Tijdschrift voor Antieke Cultuur                                                                                                    |
|                                       | Habis: Arqueología, Filología Clásica<br>Harvard Studies in Classical Philology (älter als 96 Jahre) (via JSTOR)<br>Harvard Studies in Classical Philology (ältere Jahrgänge via JSTOR)<br>Helios<br>Helios<br>Hellenikos Telegraphos<br>Hermathena (via JSTOR)<br>Hermeneus Online: Tijdschrift voor Antieke Cultuur<br>Hermes ho Logios                                                                                                    |
|                                       | Habis: Arqueología, Filología ClásicaHarvard Studies in Classical Philology (älter als 96 Jahre) (via JSTOR)Harvard Studies in Classical Philology (ältere Jahrgänge via JSTOR)HeliosHellenikos TelegraphosHermathena (via JSTOR)Hermeneus Online: Tijdschrift voor Antieke CultuurHermes ho LogiosHermes. Revista del Mundo Clásico                                                                                                    |
|                                       | Habis: Arqueología, Filología ClásicaHarvard Studies in Classical Philology (älter als 96 Jahre) (via JSTOR)Harvard Studies in Classical Philology (ältere Jahrgänge via JSTOR)HeliosHellenikos TelegraphosHermathena (via JSTOR)Hermeneus Online: Tijdschrift voor Antieke CultuurHermes ho LogiosHermes. Revista del Mundo ClásicoHermes: Zeitschrift für klassische Philologie (1866-1940)                                                                                                    |
|                                       | Habis: Arqueología, Filología ClásicaHarvard Studies in Classical Philology (älter als 96 Jahre) (via JSTOR)Harvard Studies in Classical Philology (ältere Jahrgänge via JSTOR)HeliosHeliosHellenikos TelegraphosHermathena (via JSTOR)Hermeneus Online: Tijdschrift voor Antieke CultuurHermes ho LogiosHermes. Revista del Mundo ClásicoHermes: Zeitschrift für klassische Philologie (1866-1940)Hermes: Zeitschrift für klassische Philologie (1866 - älter als 3 Jahre)                                                                                                    |
|                                       | Habis: Arqueología, Filología ClásicaHarvard Studies in Classical Philology (älter als 96 Jahre) (via JSTOR)Harvard Studies in Classical Philology (ältere Jahrgänge via JSTOR)HeliosHeliosHellenikos TelegraphosHermathena (via JSTOR)Hermeneus Online: Tijdschrift voor Antieke CultuurHermes ho LogiosHermes. Revista del Mundo ClásicoHermes: Zeitschrift für klassische Philologie (1866-1940)Hermes: Zeitschrift für klassische Philologie (2005- )                                                                                                    |
|                                       | Habis: Arqueología, Filología ClásicaHarvard Studies in Classical Philology (älter als 96 Jahre) (via JSTOR)Harvard Studies in Classical Philology (ältere Jahrgänge via JSTOR)HeliosHeliosHellenikos TelegraphosHermathena (via JSTOR)Hermeneus Online: Tijdschrift voor Antieke CultuurHermes, Revista del Mundo ClásicoHermes: Zeitschrift für klassische Philologie (1866-1940)Hermes: Zeitschrift für klassische Philologie (2005- )Hermes: Zeitschrift für klassische Philologie (2005- )Hermes: Zeitschrift für klassische Philologie (älter als 144 Jahre) (via JSTOR)                                                                                                    |
|                                       | Habis: Arqueología, Filología ClásicaHarvard Studies in Classical Philology (älter als 96 Jahre) (via JSTOR)Harvard Studies in Classical Philology (ältere Jahrgänge via JSTOR)HeliosHeliosHellenikos TelegraphosHermathena (via JSTOR)Hermeneus Online: Tijdschrift voor Antieke CultuurHermes ho LogiosHermes. Revista del Mundo ClásicoHermes: Zeitschrift für klassische Philologie (1866-1940)Hermes: Zeitschrift für klassische Philologie (1866 - älter als 3 Jahre)Hermes: Zeitschrift für klassische Philologie (2005- )Hermes: Zeitschrift für klassische Philologie (älter als 144 Jahre) (via JSTOR)Hermes: Zeitschrift für klassische Philologie (älter als 15TOR)                                                                                                    |
|                                       | Habis: Arqueologia, Filologia Clásica         Harvard Studies in Classical Philology (älter als 96 Jahre) (via JSTOR)         Harvard Studies in Classical Philology (ältere Jahrgänge via JSTOR)         Helios         Hellenikos Telegraphos         Hermathena (via JSTOR)         Hermeneus Online: Tijdschrift voor Antieke Cultuur         Hermes. Revista del Mundo Clásico         Hermes: Zeitschrift für klassische Philologie (1866 - 1940)         Hermes: Zeitschrift für klassische Philologie (2005 - )         Hermes: Zeitschrift für klassische Philologie (älter als 144 Jahre) (via JSTOR)         Hermes: Zeitschrift für klassische Philologie (älter Jahrgänge via JSTOR)         Hermes: Zeitschrift für klassische Philologie (älter Jahrgänge via JSTOR)         Hermes: Zeitschrift für klassische Philologie (älter als 144 Jahre) (via JSTOR)         Hermes: Zeitschrift für klassische Philologie (ältere Jahrgänge via JSTOR)         Hermes: Zeitschrift für klassische Philologie (ältere Jahrgänge via JSTOR)         Hermes: Zeitschrift für klassische Philologie (ältere Jahrgänge via JSTOR)         Hermes: Zeitschrift für klassische Philologie (ältere Jahrgänge via JSTOR)                                                                                                    |
|                                       | Habis: Arqueología, Filología Clásica<br>Harvard Studies in Classical Philology (älter als 96 Jahre) (via JSTOR)<br>Harvard Studies in Classical Philology (ältere Jahrgånge via JSTOR)<br>Helios<br>Helios<br>Hellenikos Telegraphos<br>Hermathena (via JSTOR)<br>Hermeneus Online: Tijdschrift voor Antieke Cultuur<br>Hermes ho Logios<br>Hermes. Revista del Mundo Clásico<br>Hermes: Zeitschrift für klassische Philologie (1866-1940)<br>Hermes: Zeitschrift für klassische Philologie (1866 - älter als 3 Jahre)<br>Hermes: Zeitschrift für klassische Philologie (2005- )<br>Hermes: Zeitschrift für klassische Philologie (älter als 144 Jahre) (via JSTOR)<br>Hermes: Zeitschrift für klassische Philologie (älter als 144 Jahre) (via JSTOR)<br>Hermes: Zeitschrift für klassische Philologie (älter als 144 Jahre) (via JSTOR)<br>Hermes: Zeitschrift für klassische Philologie (älter als 144 Jahre) (via JSTOR)                                                                                                    |
|                                       | Habis: Arqueologia, Filologia Clásica         Harvard Studies in Classical Philology (älter als 96 Jahre) (via JSTOR)         Harvard Studies in Classical Philology (ältere Jahrgänge via JSTOR)         Helios         Hellenikos Telegraphos         Hermathena (via JSTOR)         Hermeneus Online: Tijdschrift voor Antieke Cultuur         Hermes ho Logios         Hermes: Revista del Mundo Clásico         Hermes: Zeitschrift für klassische Philologie (1866-1940)         Hermes: Zeitschrift für klassische Philologie (1866 - älter als 3 Jahre)         Hermes: Zeitschrift für klassische Philologie (2005 - )         Hermes: Zeitschrift für klassische Philologie (älter als 144 Jahre) (via JSTOR)         Hermes: Zeitschrift für klassische Philologie (älter als 144 Jahre) (via JSTOR)         Hermes: Zeitschrift für klassische Philologie (älter als 144 Jahre) (via JSTOR)         Hermes: Zeitschrift für klassische Philologie (älter als 144 Jahre) (via JSTOR)         Hermes: Zeitschrift für klassische Philologie (älter Jahrgänge via JSTOR)         HEROM : Journal on Hellenistic and Roman Material Culture (2012-2018)         Herom : Journal on Hellenistic and Roman Material Culture (2019-)         Hesperia. Supplement (ältere Jahrgänge via JSTOR)                                                                                                    |
|                                       | Habis: Arqueologia, Filologia Clásica<br>Harvard Studies in Classical Philology (älter als 96 Jahre) (via JSTOR)<br>Harvard Studies in Classical Philology (ältere Jahrgänge via JSTOR)<br>Helios<br>Helios<br>Helienikos Telegraphos<br>Hermathena (via JSTOR)<br>Hermeneus Online: Tijdschrift voor Antieke Cultuur<br>Hermes Online: Tijdschrift voor Antieke Cultuur<br>Hermes ho Logios<br>Hermes: Revista del Mundo Clásico<br>Hermes: Zeitschrift für klassische Philologie (1866-1940)<br>Hermes: Zeitschrift für klassische Philologie (1866 - älter als 3 Jahre)<br>Hermes: Zeitschrift für klassische Philologie (2005 - )<br>Hermes: Zeitschrift für klassische Philologie (2005 - )<br>Hermes: Zeitschrift für klassische Philologie (älter als 144 Jahre) (via JSTOR)<br>Hermes: Zeitschrift für klassische Philologie (älter als 144 Jahre) (via JSTOR)<br>HEROM : Journal on Hellenistic and Roman Material Culture (2012-2018)<br>Herom : Journal on Hellenistic and Roman Material Culture (2019-)<br>Hesperia : The Journal of the American School of Classical Studies at Athens                                                                                                    |
|                                       | Habis: Arqueologia, Filologia Clásica<br>Harvard Studies in Classical Philology (älter als 96 Jahre) (via JSTOR)<br>Harvard Studies in Classical Philology (ältere Jahrgänge via JSTOR)<br>Helios<br>Helios<br>Helienikos Telegraphos<br>Hermathena (via JSTOR)<br>Hermeneus Online: Tijdschrift voor Antieke Cultuur<br>Hermes Online: Tijdschrift voor Antieke Cultuur<br>Hermes ho Logios<br>Hermes: Revista del Mundo Clásico<br>Hermes: Zeitschrift für klassische Philologie (1866-1940)<br>Hermes: Zeitschrift für klassische Philologie (1866- älter als 3 Jahre)<br>Hermes: Zeitschrift für klassische Philologie (2005- )<br>Hermes: Zeitschrift für klassische Philologie (2005- )<br>Hermes: Zeitschrift für klassische Philologie (älter als 144 Jahre) (via JSTOR)<br>Hermes: Zeitschrift für klassische Philologie (ältere Jahrgänge via JSTOR)<br>HEROM : Journal on Hellenistic and Roman Material Culture (2012-2018)<br>Herom : Journal on Hellenistic and Roman Material Culture (2019-)<br>Hesperia. Supplement (ältere Jahrgänge via JSTOR)<br>Hesperia : The Journal of the American School of Classical Studies at Athens                                                                                                    |
|                                       | Habis: Arqueologia, Filologia Clásica         Harvard Studies in Classical Philology (älter als 96 Jahre) (via JSTOR)         Harvard Studies in Classical Philology (ältere Jahrgänge via JSTOR)         Helios         Hellenikos Telegraphos         Hermathena (via JSTOR)         Hermeneus Online: Tijdschrift voor Antieke Cultuur         Hermes ho Logios         Hermes: Zeitschrift für klassische Philologie (1866-1940)         Hermes: Zeitschrift für klassische Philologie (1866-1940)         Hermes: Zeitschrift für klassische Philologie (2005 - )         Hermes: Zeitschrift für klassische Philologie (ältere Jahrgänge via JSTOR)         Hermes: Zeitschrift für klassische Philologie (ältere Jahrgänge via JSTOR)         Hermes: Zeitschrift für klassische Philologie (ältere Jahrgänge via JSTOR)         Hermes: Zeitschrift für klassische Philologie (ältere Jahrgänge via JSTOR)         Hermes: Zeitschrift für klassische Philologie (ältere Jahrgänge via JSTOR)         Hermes: Zeitschrift für klassische Philologie (ältere Jahrgänge via JSTOR)         Herom : Journal on Hellenistic and Roman Material Culture (2012-2018)         Herom : Journal on Hellenistic and Roman Material Culture (2019-)         Hesperia : The Journal of the American School of Classical Studies at Athens         Hirundo. The McGill Journal of Classical Studies         Hirundo. The McGill Journal of Classical Studies                   |
|                                       | Habis: Arqueologia, Filologia Clásica<br>Harvard Studies in Classical Philology (älter als 96 Jahre) (via JSTOR)<br>Harvard Studies in Classical Philology (ältere Jahrgänge via JSTOR)<br>Helios<br>Helios<br>Hellenikos Telegraphos<br>Hermetus Online: Tijdschrift voor Antieke Cultuur<br>Hermes ho Logios<br>Hermes ho Logios<br>Hermes. Revista del Mundo Clásico<br>Hermes: Zeitschrift für klassische Philologie (1866-1940)<br>Hermes: Zeitschrift für klassische Philologie (1866-1940)<br>Hermes: Zeitschrift für klassische Philologie (1866- älter als 3 Jahre)<br>Hermes: Zeitschrift für klassische Philologie (2005- )<br>Hermes: Zeitschrift für klassische Philologie (2005- )<br>Hermes: Zeitschrift für klassische Philologie (älter als 144 Jahre) (via JSTOR)<br>Hermes: Zeitschrift für klassische Philologie (älter Jahrgänge via JSTOR)<br>Herom : Journal on Hellenistic and Roman Material Culture (2012-2018)<br>Herom : Journal on Hellenistic and Roman Material Culture (2019-)<br>Hesperia. Supplement (älter Jahrgänge via JSTOR)<br>Hesperia : The Journal of the American School of Classical Studies at Athens<br>Hirundo. The McGill Journal of Classical Studies<br>Historien<br>Historien Review, The / Revue Historique, La                                                                                                    |
|                                       | Habis: Arqueologia, Filologia Clásica<br>Harvard Studies in Classical Philology (älter als 96 Jahre) (via JSTOR)<br>Harvard Studies in Classical Philology (ältere Jahrgänge via JSTOR)<br>Helios<br>Helios<br>Helienikos Telegraphos<br>Hermathena (via JSTOR)<br>Hermeneus Online: Tijdschrift voor Antieke Cultuur<br>Hermes No Logios<br>Hermes. Revista del Mundo Clásico<br>Hermes: Zeitschrift für klassische Philologie (1866-1940)<br>Hermes: Zeitschrift für klassische Philologie (1866-3iter als 3 Jahre)<br>Hermes: Zeitschrift für klassische Philologie (2005- )<br>Hermes: Zeitschrift für klassische Philologie (2005- )<br>Hermes: Zeitschrift für klassische Philologie (älter als 144 Jahre) (via JSTOR)<br>Hermes: Zeitschrift für klassische Philologie (älter als 144 Jahre) (via JSTOR)<br>Hermes: Zeitschrift für klassische Philologie (älter als 144 Jahre) (via JSTOR)<br>Hermes: Journal on Hellenistic and Roman Material Culture (2012-2018)<br>Herom : Journal on Hellenistic and Roman Material Culture (2012-2018)<br>Hesperia. Supplement (ältere Jahrgänge via JSTOR)<br>Hesperia : The Journal of the American School of Classical Studies at Athens<br>Hirundo. The McGill Journal of Classical Studies<br>Historien<br>Historien<br>Historien Review, The / Revue Historique, La<br>Historical Review, The / Revue Historique, La                                                                                                  |
|                                       | Habis: Arqueologia, Filologia Clásica         Harvard Studies in Classical Philology (ålter als 96 Jahre) (via JSTOR)         Halios         Hellos         Hellenikos Telegraphos         Hermathena (via JSTOR)         Hermeneus Online: Tijdschrift voor Antieke Cultuur         Hermeneus Online: Tijdschrift voor Antieke Cultuur         Hermes ho Logios         Hermes: Zeitschrift für klassische Philologie (1866-1940)         Hermes: Zeitschrift für klassische Philologie (1866 - älter als 3 Jahre)         Hermes: Zeitschrift für klassische Philologie (2005 - )         Hermes: Zeitschrift für klassische Philologie (älter als 144 Jahre) (via JSTOR)         Hermes: Zeitschrift für klassische Philologie (älter als 144 Jahre) (via JSTOR)         Hermes: Zeitschrift für klassische Philologie (älter alsräginge via JSTOR)         Herse: Zeitschrift für klassische Philologie (älter alsräginge via JSTOR)         Hermes: Zeitschrift für klassische Philologie (älter alsräginge via JSTOR)         Herse: Journal on Hellenistic and Roman Material Culture (2012-2018)         Herser: Journal on Hellenistic and Roman Material Culture (2019-)         Hesperia: The Journal of the American School of Classical Studies at Athens         Hiurudo. The McGill Journal of Classical Studies         Historical Review, The / Revue Historique, La         Historical Scholarship         History of Classical Scholarship : Supplemen |
|                                       | Habis: Arqueología, Filología Clásica         Harvard Studies in Classical Philology (älter als 96 Jahre) (via JSTOR)         Harvard Studies in Classical Philology (älter Jahrgånge via JSTOR)         Hellos         Hellenikos Telegraphos         Hermathena (via JSTOR)         Hermeneus Online: Tijdschrift voor Antieke Cultuur         Hermes ho Logios         Hermes, Revista del Mundo Clásico         Hermes: Zeitschrift für klassische Philologie (1866-1940)         Hermes: Zeitschrift für klassische Philologie (2005-)         Hermes: Zeitschrift für klassische Philologie (2005-)         Hermes: Zeitschrift für klassische Philologie (älter als 144 Jahre) (via JSTOR)         Hermes: Zeitschrift für klassische Philologie (älter Jahrgånge via JSTOR)         HEROM : Journal on Hellenistic and Roman Material Culture (2012-2018)         Herom : Journal on Hellenistic and Roman Material Culture (2019-)         Hesperia: The Journal of the American School of Classical Studies at Athens         Hirundo. The McGill Journal of Classical Studies         Historiell         Historiell Review, The / Revue Historique, La         History of Classical Scholarship : Supplementary Volumes         History of Classical Scholarship : Supplementary Volumes                                                                                                    |

| 000                                            | Ho Eranistes (O Eranistis ; Gleaner, The)                                                                              |
|------------------------------------------------|----------------------------------------------------------------------------------------------------|
| 000                                            | Humanistica Lovaniensia (2018 -)                                                                                       |
| 00                                             | Humanistica Lovaniensia (ältere Jahrgänge via JSTOR)                                                                   |
| 000                                            | Humanitas / Instituto de Estudos Clássicos, Faculdade de Letras da Universidade de Coimbra                             |
| $\bigcirc \bigcirc \bigcirc \bigcirc \bigcirc$ | Humanitas / Instituto de Estudos Clássicos, Faculdade de Letras da Universidade de Coimbra (2013 -)                    |
| 000                                            | Hyperboreus                                                                                                    |
| $\bigcirc \bigcirc \bigcirc \bigcirc$          | Hypothekai: Zurnal po Istorii Antičnoj Pedagogičeskoj Kul'tury = Journal on the History of Ancient Pedagogical Culture |
| 00                                             | Illinois Classical Studies                                                                                             |
| 000                                            | Illinois Classical Studies (1976-1998)                                                                                 |
| 000                                            | Incontri di Filologia Classica                                                                                         |
| 000                                            | Indoevropejskoe Jazykoznanie i Klassiceskaja Filologija (Indo-European Linguistics and Classical Philology)            |
| 000                                            | INR/NHRF Newsletter (Enēmerōtiko Deltio)                                                                               |
| 00                                             | International Journal of the Classical Tradition (IJCT)                                                                |
| 00                                             | International Journal of the Classical Tradition (IJCT) (ältere Jahrgänge via JSTOR)                                   |
| 00                                             | Iraq                                                                                                    |
| 00                                             | Iraq (ältere Jahrgänge via JSTOR)                                                                                      |
| 000                                            | Ítaca : Quaderns Catalans de Cultura Clàssica                                                                          |
| 000                                            | Ius Fugit                                                                                                    |
|                                                |                                                                                                    |
| Zugang                                         | Titel                                                                                                    |
| 00                                             | Jahrbuch der Österreichischen Byzantinistik                                                                            |
| 000                                            | Jahrbücher für historische und dogmatische Bearbeitung des römischen Rechts                                            |
| 000                                            | Jahreshefte des Österreichischen Archäologischen Institutes in Wien                                                    |
| 000                                            | Jahreshefte des Wirtenbergischen Alterthums-Vereins                                                                    |
| 000                                            | Johann David Michaelis neue orientalische und exegetische Bibliothek                                                   |
| 000                                            | Journal for Late Antique Religion and Culture                                                                          |
|                                                |                                                                                                    |

- ●○○ Journal of Ancient History and Archaeology : JAHA
- **O**OO Journal of Ancient Philosophy
- OOO Journal of Ancient Topography = Rivista di Topografia Antica
- ●○○ Journal of Classics Teaching, The
- ○○● Journal of Epigraphic Studies, The
- •••• Journal of Greek Linguistics
- OOO Journal of Hellenic Religion
- OOO Journal of Hellenic Studies, The
- OOO Journal of Hellenic Studies, The (ältere Jahrgänge via JSTOR)
- ●○○ Journal of Juristic Papyrology
- OOO Journal of Medieval Latin, The
- OOO Journal of Mediterranean Studies
- OOO Journal of Modern Greek Studies
- OOO Journal of Religious Competition in Antiquity: JRCA
- OOO Journal of Roman Archaeology (JRA)
- OOO Journal of Roman Studies, The
- OOO Journal of Roman Studies, The (ältere Jahrgänge via JSTOR)
- OOO Kaskal : Rivista di Storia, Ambienti e Culture del Vicino Oriente Antico
- ●○○ Keria: Studia Latina et Graeca

| $\bigcirc \bigcirc \bigcirc \bigcirc$ | Kernos. Revue Internationale et Pluridisciplinaire de Religion Grecque Antique                                          |
|---------------------------------------|----------------------------------------------------------------------------------------------------|
| $\bigcirc \bigcirc \bigcirc$          | Klio : Beiträge zur alten Geschichte                                                                                    |
| $\bigcirc \bigcirc \bigcirc$          | Kokalos: Studi Pubblicati dalla Sezione di Storia Antica del Dipartimento dei Beni Culturali dell'Università di Palermo |
| $\bigcirc \bigcirc \bigcirc \bigcirc$ | Korrespondenzblatt der Römisch-Germanischen Kommission des Archaeologischen Instituts                                   |
| $\bigcirc \bigcirc \bigcirc \bigcirc$ | Kulturwissenschaftliche Bibliographie zum Nachleben der Antike                                                          |
| $\bigcirc \bigcirc \bigcirc \bigcirc$ | Lampas (-2014)                                                                                                    |
| $\bigcirc\bigcirc\bullet$             | Lampas (2019-)                                                                                                    |
| 000                                   | Latein und Griechisch in Berlin und Brandenburg                                                                         |
| 000                                   | Latein und Griechisch in Nordrhein-Westfalen                                                                            |
| 00                                    | Latin Notes (via JSTOR)                                                                                                 |
| $\bigcirc \bigcirc \bigcirc$          | Latomus (ältere Jahrgänge via JSTOR)                                                                                    |
| $\bigcirc \bigcirc \bigcirc$          | Latomus: Revue d'Études Latines                                                                                         |
| $\bigcirc \bigcirc \bigcirc \bigcirc$ | Leeds International Classical Studies                                                                                   |
| $\bigcirc \bigcirc \bigcirc \bigcirc$ | Lexis: Poetica, Retorica e Communicazione nella Tradizione Classica                                                     |
| $\bigcirc \bigcirc \bigcirc \bigcirc$ | Limesblatt                                                                                                    |
| $\bigcirc \bigcirc \bigcirc \bigcirc$ | Limesblatt : Mitteilungen der Streckenkommissare bei der Reichslimeskommission (Dublette)                               |
| $\bigcirc \bigcirc \bigcirc \bigcirc$ | Limesforschungen                                                                                                    |
| $\bigcirc \bigcirc \bigcirc \bigcirc$ | Lingue Antiche e Moderne                                                                                                |
| $\bigcirc \bigcirc \bigcirc$          | Listy Filologické a Paedagogické (via JSTOR)                                                                            |
| $\bigcirc \bigcirc \bigcirc$          | Listy Filologické = Folia Philologica (1887 -) (ältere Jahrgänge via JSTOR)                                             |
| $\bigcirc \bigcirc \bigcirc \bigcirc$ | Littera Antiqua                                                                                                    |
| 00                                    | Lustrum: Internationale Forschungsberichte aus dem Bereich des klassischen Altertums                                    |

#### Zugang Tite

| Zugang                       | ITE                                                                                                    |
|------------------------------|----------------------------------------------------------------------------------------------------|
| 00                           | Maia: Rivista di Letterature Classiche                                                                                                    |
| 000                          | Makedonika                                                                                                    |
| 000                          | Materiali e Discussioni per l'Analisi dei Testi Classici                                                                                          |
| $\bigcirc \bigcirc \bigcirc$ | Materiali e Discussioni per l'Analisi dei Testi Classici (ältere Jahrgänge via JSTOR)                                                             |
| 000                          | Meander                                                                                                    |
| 000                          | Medieval Sermon Studies                                                                                                    |
| 000                          | Medievalia                                                                                                    |
| 000                          | Mediterranea : International Journal on the Transfer of Knowledge                                                                                 |
| 000                          | Mediterranean Language Review (via JSTOR)                                                                                                    |
| 000                          | Medium Aevum (ältere Jahrgänge via JSTOR)                                                                                                    |
| 000                          | Mélanges d'Archéologie et Histoire                                                                                                    |
| 000                          | Mélanges de l'Ecole Française de Rome. Antiquité : MEFRA (2000 -)                                                                                 |
| 000                          | Mémoires de la Société des Antiquités de Cassel                                                                                                   |
| 000                          | Mémoires de la Société des Antiquités de Cassel (Dublette)                                                                                        |
| 000                          | Memoirs of the American Academy in Rome (via JSTOR)                                                                                               |
| 000                          | Memoirs of the American Academy in Rome : Supplementary Volume (via JSTOR)                                                                        |
| 000                          | Memorie della Regale Accademia Ercolanese di Archeologia                                                                                          |
| 000                          | Memorie Enciclopediche Romane sulle Belle Arti, Antichita etc.                                                                                    |
| 000                          | Memorie Enciclopediche sulle Antichita e Belle arti di Roma                                                                                       |
| 000                          | Memorie Romane di Antichità e di Belle Arti                                                                                                    |
| 000                          | Mètis. Anthropologie des Mondes Grecs Anciens                                                                                                    |
| 00●                          | Millennium : Jahrbuch zu Kultur und Geschichte des ersten Jahrtausends n. Chr. = Yearbook on the Culture and History of the First Millennium C.E. |
| 000                          | Minerva. Revista de Filologia Clásica                                                                                                    |
| 000                          | Minerva : The International Review of Ancient Art & Archaeology                                                                                   |
|                              |                                                                                                    |

| 000 | Minos : Revista de Filologia Egea                                                       |
|-----|-----------------------------------------------------------------------------------------|
| 000 | Mitteilungen der Deutschen Orient-Gesellschaft                                          |
| 000 | Mitteilungen des Deutschen Archäologischen Instituts, Römische Abteilung                |
| 00  | Mitteilungen zur Christlichen Archäologie                                               |
| 000 | Mitteilungsblatt des Deutschen Altphilologenverbandes                                   |
| 000 | Mittelalter : Interdisziplinäre Forschung und Rezeptionsgeschichte                      |
| 00● | Mnemosyne: A Journal of Classical Studies                                               |
| 000 | Mnemosyne: A Journal of Classical Studies (älter als 144 Jahre) (via JSTOR)             |
| 00  | Mnemosyne: A Journal of Classical Studies (ältere Jahrgänge via JSTOR)                  |
| 000 | Mnimon (Mnēmōn)                                                                         |
| 000 | Modern Greek Studies (Australia and New Zealand) : A Journal for Greek Letters          |
| 000 | Monatsschrift des Frankenthaler Altertumsvereins                                        |
| 00  | Monumenta Graeca et Romana                                                              |
| 000 | Monumenti Antichi                                                                       |
| 000 | Monuments et Mémoires de la Fondation Eugène Piot                                       |
| 00● | Mouseion : Journal of the Classical Association of Canada                               |
| 00  | Moyen Age, Le : Revue d'Histoire et de Philologie                                       |
| 000 | Moyen Age, Le : Revue d'Histoire et de Philologie (älter als die aktuellen 3 Jahrgänge) |
| 000 | Museum Helveticum (älter als der aktuelle Jahrgang)                                     |
| 00● | Museum Helveticum (ältere Jahrgänge via JSTOR)                                          |

●○○ Myrtia. Revista de Filologia Clasica

#### Zugang Titel

| 000                        | Neograeca Bohemica                                                                                                    |
|----------------------------|----------------------------------------------------------------------------------------------------|
| 000                        | Neue Acerra philologica oder Gründliche Nachrichten aus der Philologie, und denen römischen und griechischen Antiquitaeter |
| 000                        | New Surveys in the Classics                                                                                                |
| 000                        | New Voices in Classical Reception Studies                                                                                  |
| 000                        | New York Latin Leaflet, The (via JSTOR)                                                                                    |
| $\bigcirc\bigcirc\bigcirc$ | NIN: Journal of Gender Studies in Antiquity                                                                                |
| 000                        | Notiziario / Scuola Archeologica Italiana di Atene                                                                         |
| 000                        | Nova Tellus                                                                                                    |
| 000                        | Nuntius Antiquus                                                                                                    |
| 000                        | Nuova Archeologia                                                                                                    |
| 00                         | Orient : deutsche Zeitschrift für Politik, Wirtschaft und Kultur des Orients                                               |
| 000                        | Osnabrücker Online-Beiträge zu den Altertumswissenschaften                                                                 |
| 00●                        | Ostraka: Rivista di Antichità                                                                                              |
| 000                        | Otium: Archeologia e Cultura del Mondo Antico                                                                              |
|                            |                                                                                                    |

| Zugang                                | Titel                                                                                                    |
|---------------------------------------|----------------------------------------------------------------------------------------------------|
| 000                                   | Pallas: Revue d'Études Antiques                                                                                                    |
| 00                                    | Pallas: Revue d'Études Antiques (ältere Jahrgänge via JSTOR)                                                                                              |
| 000                                   | Pan (Hooker & Perron)                                                                                                    |
| $\bigcirc \bigcirc \bigcirc \bigcirc$ | Pan (Palermo)                                                                                                    |
| 000                                   | Papers of the British School at Rome                                                                                                    |
| 00                                    | Papers of the British School at Rome (ältere Jahrgänge via JSTOR)                                                                                         |
| 000                                   | Parekbolai: An Electronic Journal for Byzantine Literature                                                                                                |
| 000                                   | Parole de l'Orient                                                                                                    |
| 000                                   | Pegasus. Berliner Beiträge zum Nachleben der Antike                                                                                                    |
| 000                                   | Pegasus-Onlinezeitschrift : wissenschaftliches Periodikum zur Didaktik und Methodik der Fächer Latein und Griechisch                                      |
| 000                                   | Pegasus: The Journal of the Department of Classics and Ancient History in the University of Exeter                                                        |
| 000                                   | Peitho : Examina Antiqua                                                                                                    |
| 000                                   | Petronian Society Newsletter, The                                                                                                    |
| 000                                   | Phasis: Greek and Roman Studies                                                                                                    |
| 000                                   | Philia: Jornal Informativo de História Antiga Philía                                                                                                    |
| 00                                    | Philologia Antiqua / Antiqua                                                                                                    |
| 000                                   | Philologia Classica / Sankt-Peterburgskij Gosudarstvennyj Universitet                                                                                     |
| 000                                   | Philological Quarterly (-1938)                                                                                                    |
| 000                                   | Philologus : Zeitschrift für Antike Literatur und ihre Rezeption                                                                                          |
| 000                                   | Philologus : Zeitschrift für klassische Philologie (-1939)                                                                                                |
| 000                                   | Phoenix                                                                                                    |
| $\bigcirc \bigcirc \bigcirc \bigcirc$ | Plato Journal                                                                                                    |
| 000                                   | Plekos: Periodicum OnLine zur Erforschung der Kommunikationsstrukturen in der Spätantike                                                                  |
| $\bigcirc \bigcirc \bigcirc \bigcirc$ | Ploutarchos: Scholarly Journal of the International Plutarch Society (2003 - 2013)                                                                        |
| 000                                   | Ploutarchos: Scholarly Journal of the International Plutarch Society (2014 - 2016)                                                                        |
|                                       |                                                                                                    |
| 000                                   | Poiesis: Bibliografia della Poesia Greca                                                                                                    |
| 000                                   | Polis: Revista de Ideas y Formas Politicas de la Antiguedad Clásica                                                                                       |
|                                       | Ponymina. Studi di Filologia Classica<br>Pomoerium: Studia et Commentarii ad Orbem Classicum Spectantia                                                   |
| 000                                   | Pompei                                                                                                    |
| 000                                   | Porphyra                                                                                                    |
| $\bigcirc \bigcirc \bigcirc \bigcirc$ | Post Augustum                                                                                                    |
| 000                                   | Potsdamer Lateintage                                                                                                    |
| $\bigcirc \bigcirc \bigcirc \bigcirc$ | Praesentia. Revista Venezolana de Estudios Clásicos                                                                                                    |
| 000                                   | Praktika tēs en Athēnais Archaiologikēs Hetaireias                                                                                                    |
| 000                                   | Princeton/Stanford Working Papers in Classics                                                                                                    |
| 000                                   | Principia : Revista do Departamento de Letras Clássicas e Orientais do Instituto de Letras da UERJ                                                        |
| 000                                   | Probus                                                                                                    |
| 000                                   | Proceedings of the Virgil Society                                                                                                    |
|                                       | Prometheus : rivista di studi classici                                                                                                    |
| 000                                   | Prometrieus - Trysta di Studi Classici<br>Prudentia: A Journal devoted to the Thought Literature and History of the Ancient World, and to their Tradition |
| 000                                   | Ouaderni di Archeologia d'Abruzzo: Notiziario della Soprintendenza per i Beni Archeologici dell'Abruzzo                                                   |
| 000                                   | Quaderni Urbinati di Cultura Classica                                                                                                    |
| 000                                   | Quaderni Urbinati di Cultura Classica (ältere Jahrgänge via JSTOR)                                                                                        |

| Zugang                                | Titel                                                                                                    |
|---------------------------------------|----------------------------------------------------------------------------------------------------|
| 00●                                   | Ramus : Critical Studies in Greek and Roman Literature                                                     |
| $\bigcirc \bigcirc \bigcirc \bigcirc$ | Rasenna: Journal of the Center for Etruscan Studies                                                        |
| 00●                                   | Res Publica Litterarum                                                                                     |
| $\bigcirc \bigcirc \bigcirc \bigcirc$ | Research Notebooks (Tetradia Ergasias)                                                                     |
| $\bigcirc \bigcirc \bigcirc \bigcirc$ | Retiarius: Commentarii Periodici Latini                                                                    |
| 000                                   | Revista de Estudios Latinos - RELat                                                                        |
| 000                                   | Revista de Estudos Filosóficos e Históricos da Antiguidade                                                 |
| $\bigcirc \bigcirc \bigcirc \bigcirc$ | Revista Primordium                                                                                         |
| 00●                                   | Revue d'Histoire Littéraire de la France                                                                   |
| 000                                   | Revue de Linguistique Latine du Centre Alfred Ernout: De lingua Latina                                     |
| 00●                                   | Revue de Philologie, de Littérature et d'Histoire Anciennes (2001-)                                        |
| 000                                   | Revue de Philologie, de Littérature et d'Histoire Anciennes (2001 bis älter als die aktuellen 6 Jahrgänge) |
| 00●                                   | Revue de Philosophie Ancienne                                                                              |
| $\bigcirc \bigcirc \bigcirc$          | Revue de Philosophie Ancienne (ältere Jahrgänge via JSTOR)                                                 |
| 000                                   | Revue des Études Anciennes (-1940)                                                                         |
| $\bigcirc\bigcirc$                    | Revue des Études Arméniennes                                                                               |
| 000                                   | Revue des Etudes Byzantines (1943-2013)                                                                    |
| $\bigcirc \bigcirc \bigcirc$          | Revue des Etudes Byzantines (2014-)                                                                        |
| $\bigcirc \bigcirc \bigcirc \bigcirc$ | Revue des Etudes Grecques (1888-2016)                                                                      |
| $\bigcirc\bigcirc\bigcirc$            | Revue des études grecques (ältere Jahrgänge via JSTOR)                                                     |
| 000                                   | Revue Internationale des Droits de l'Antiquité                                                             |
| $\bigcirc \bigcirc \bigcirc \bigcirc$ | Revue Latine, La: Journal de Litterature Comparée                                                          |
| 00●                                   | Revue néo-scolastique (via JSTOR)                                                                          |
| $\bigcirc \bigcirc \bigcirc$          | Revue néoscolastique de philosophie (via JSTOR)                                                            |
| 000                                   | Revue Scientifique / Université de Liège, Centre Informatique de Philosophie et Lettres                    |
|                                       |                                                                                                    |
| 000                                   | Rheinisches Museum für Philologie (älter als 3 Jahre)                                                      |
| 000                                   | Rheinisches Museum für Philologie (ältere Jahrgänge via JSTOR)                                             |
|                                       | Rheinisches Museum für Philologie (aktuelle Jahrgange)                                                     |
| 000                                   | Rheinisches Museum für Philologie, Geschichte und griechische Philosophie                                  |
| 000                                   | Rivista di Cultura Classica e Medioevale (altere Janrgange via JSTOR)                                      |
| 000                                   | Rivista di Cultura Classica e Medioevale (aktuelle Janrgange)                                              |
| 000                                   | Rivista di Filologia e di Istruzione Classica                                                              |
|                                       |                                                                                                    |
|                                       |                                                                                                    |
|                                       |                                                                                                    |
|                                       | Romanitas - Rovista do Estudos Crosolatinos                                                                |
|                                       | Rónai: Revista de Estudos Clácsicos e Tradutórios                                                          |
| 000                                   |                                                                                                    |
| 000                                   | Dursus: Doiatique, Decention et Rescriture des Textes Antiques                                             |
|                                       |                                                                                                    |
| 000                                   | Nuladopidae                                                                                                |

| Zugang | Titel                                                                                                    |
|--------|----------------------------------------------------------------------------------------------------|
| 000    | Sborník Prací Filozofické Fakulty Brněnské Univerzity - E: Řada Archeologicko-Klasická = Series Archaeologica et Classica                     |
| 000    | Sborník Prací Filozofické Fakulty Brněnské Univerzity - N: Řada Klasická = Series Classica                                                    |
| 000    | Scandinavian Journal of Byzantine and Modern Greek Studies                                                                                    |
| 000    | Scholē                                                                                                    |
| 000    | Scholia : studies in classical antiquity                                                                                                    |
| 000    | Scrinium: Revue de Patrologie, d'Hagiographie Critique et d'Histoire Ecclésiastique (2005 - 2009)                                             |
| 00●    | Scripta : An International Journal of Codicology and Palaeography                                                                             |
| 000    | Scripta Classica                                                                                                    |
| 000    | Scripta Classica Israelica: Yearbook of the Israel Society for the Promotion of Classical Studies                                             |
| 000    | Seia : Quaderni dell'Istituto di Storia Antica                                                                                                |
| 00●    | Seminari Romani di Cultura Greca (SemRom)                                                                                                    |
| 000    | Semitica et Classica                                                                                                    |
| 00●    | Sileno: Rivista Semestrale di Studi Classici e Cristiani fondata da Quintino Cataudella                                                       |
| 000    | Socrates                                                                                                    |
| 000    | Spicae: Cahiers de l'Atelier Vincent de Beauvais                                                                                              |
| 000    | Studi Classici e Orientali                                                                                                    |
| 000    | Studi Classici e Orientali (ältere Jahrgänge via JSTOR)                                                                                       |
| 000    | Studi e Ricerche del Parco Archeologico di Pompei                                                                                             |
| 00●    | Studi Etruschi                                                                                                    |
| 000    | Studi Italiani di Filologia Classica                                                                                                    |
| 000    | Studi Micenei ed Egeo-Anatolici (SMEA) (1997-2012)                                                                                            |
| 000    | Studi Micenei ed Egeo-Anatolici (SMEA) (2015-)                                                                                                |
| 000    | Studia Ceranea: Journal of the Waldemar Ceran Research Centre for the History and Culture of the Mediterranean Area and South-<br>East Europe |
| 000    | Studia Graeco-Arabica                                                                                                    |
|        | Chudia Hangunia, Jauraal of the Tastitute of Classical Archaeologu                                                                            |
| 000    |                                                                                                    |
| 000    | Studia Humaniora Tartuensia                                                                                                    |
| 000    | Studia Palmyreńskie                                                                                                    |
| 000    | Studies in Byzantine Sigillography                                                                                                    |
| 000    | Studies in Late Antiquity                                                                                                    |
| 000    | Studies in Mediterranean Antiquity and Classics                                                                                               |
| 000    | Studii Clasice                                                                                                    |
| 000    | Supplementary Papers of the American School of Classical Studies in Rome (via JSTOR)                                                          |
| 00     | Syllecta Classica                                                                                                    |
| 000    | Sylva Mala: Bollettino del Centro Studi Archeologici di Boscoreale, Boscotrecase e Trecase                                                    |
| 00     | Symbolae Osloenses: Norwegian Journal of Greek and Latin Studies                                                                              |
| 000    | Symbolae Philologorum Posnaniensium Graecae et Latinae (2008-)                                                                                |
| 000    | Symbolae Philologorum Posnaniensium Graecae et Latinae (2013-)                                                                                |
| 000    | Synkrise (engl. Comparison)                                                                                                    |
| 000    | Synthesis (La Plata)                                                                                                    |
| 000    | Systasis. E-Journal of the Association of Classical Philologists Antika                                                                       |
|        |                                                                                                    |

| Zugang                                | Titel                                                                                                    |
|---------------------------------------|----------------------------------------------------------------------------------------------------|
| 00                                    | ТАРА (2000-)                                                                                                    |
| 000                                   | Teaching Classical Languages                                                                                            |
| 000                                   | Teiresias: A Review and Continuing Bibliography of Boiotian Studies                                                     |
| $\bigcirc \bigcirc \bigcirc \bigcirc$ | Tekmeria                                                                                                    |
| 000                                   | Thamyris : Revista de Didáctica de Cultura Clásica, Griego y Latín                                                      |
| 000                                   | Themis: Zeitschrift für Doctrin und Praxis des römischen Rechts                                                         |
| 00●                                   | Thiasos : Collana                                                                                                    |
| 000                                   | To Elliniko Vlemma: Revista de Estudos Helênicos da UFRJ                                                                |
| 000                                   | Topoi : Orient-Occident                                                                                                 |
| 000                                   | Transactions and Proceedings of the American Philological Association (1897-1972)                                       |
| 000                                   | Transactions and Proceedings of the American Philological Association (älter als 96 Jahre) (via JSTOR)                  |
| 000                                   | Transactions of the American Philological Association (1974-2014) (via JSTOR)                                           |
| 00●                                   | Trends in Classics                                                                                                    |
| 000                                   | Tropos / Michigan State University                                                                                      |
| 000                                   | Tycho                                                                                                    |
| 000                                   | Ural-Altaische Jahrbücher : Internationale Zeitschrift für uralische und altaische Forschung                            |
| 000                                   | Verbum : Analecta Neolatina (1999-)                                                                                     |
| 000                                   | Verbum : Analecta Neolatina (2001-2008)                                                                                 |
| 000                                   | Vergilian Digest, The (via JSTOR)                                                                                       |
| 000                                   | Vergilius (via JSTOR)                                                                                                   |
| 000                                   | Vesuviana: An International Journal on Archaeological and Historical Studies on Pompeii and Herculaneum                 |
| 000                                   | Vichiana: Rassegna di Studi Filologici e Storici (2007-2013)                                                            |
| 000                                   | Vichiana: Rassegna di Studi Filologici e Storici (2014-)                                                                |
| 000                                   | Vita Latina                                                                                                    |
| 000                                   | Voces : Revista de Estudios de Lexicología Latina y Antigüedad Trdía                                                    |
| 00●                                   | Wiener Studien: Zeitschrift für Klassische Philologie, Patristik und lateinische Tradition (2004-)                      |
| 00                                    | Wiener Studien: Zeitschrift für Klassische Philologie, Patristik und lateinische Tradition (ältere Jahrgänge via JSTOR) |
| $\bigcirc\bigcirc\bullet$             | Workshop di Archeologia Classica                                                                                        |
| 000                                   | Würzburger Jahrbücher für die Altertumswissenschaft                                                                     |
| 000                                   | Würzburger Jahrbücher für die Altertumswissenschaft. Beiheft                                                            |
| 00                                    | Yearbook of Ancient Greek Epic Online                                                                                   |
| 000                                   | Zborník Filozofickej Fakulty Univerzity Komenského: Graecolatina et Orientalia (GLO)                                    |
| 000                                   | Zbornik Matice Srpske za Klasicne Studije / Journal of Classical Studies                                                |
| 000                                   | Zbornik radova Vizantološkog Instituta = Recueil des travaux de l'Institut d'Études Byzantines                          |
| 000                                   | Zeitschrift der Deutschen Morgenländischen Gesellschaft. Supplement                                                     |
| 000                                   | Zeitschrift für Assyriologie und verwandte Gebiete                                                                      |
| 000                                   | Zeitschrift für die Alterthumswissenschaft                                                                              |
| $\bigcirc\bigcirc\bigcirc$            | Zeitschrift für Papyrologie und Epigraphik                                                                              |
| 000                                   | Zeitschrift für Papyrologie und Epigraphik (1988-2000)                                                                  |
| €○●                                   | Zeitschrift für Papyrologie und Epigraphik (2001-)                                                                      |
| 00                                    | Zeitschrift für Papyrologie und Epigraphik (ältere Jahrgänge via JSTOR)                                                 |